# MasterCard Fleet iConnectData User Guide

Updated: 12/13/2013

The information furnished herein is proprietary and confidential and is intended only for Comdata customers. It should not be duplicated, published, or disclosed in whole or in part without the prior written permission of Comdata.

## Contents of this Guide

- Getting Started ... 1
- Ordering a New Card ... 2
  - Replacing a Card ... 4
- Searching for a Card ... 6
- Updating Multiple Cards ... 8
- Performing Card Maintenance ... 10
  - Searching for a Card Order ... 15
- Performing Vehicle ID Maintenance ... 16
- Performing Cardholder ID Maintenance ... 19
  - Locating a Fuel Merchant ... 22
    - Using SmartBuy ... 24
- Displaying Real Time Transaction History ... 26
  - Creating a ReportQ Quick Report ... 28
    - Searching for an Invoice ... 30
  - Accessing Available Credit Information ... 33
    - Performing Codeword Maintenance ... 34
      - Appendix ... 38

#### **Getting Started: Logging In**

**Note:** You will need either Microsoft Internet Explorer version 8.0 or the latest version of Mozilla Firefox or Google Chrome. You will also need Adobe Reader version 6.01 or higher to download reports in PDF format.

Open an internet browser and search for www.iconnectdata.com. Save this address to your favorites for quick access.

#### Log in to iConnectData (ICD)

Enter you user ID and select **Continue**. If the image presented to you is correct, then enter your password and select **Continue**. If the image presented to you is not the image you selected, contact Risk Management for assistance.

**Note:** If you enter the wrong password three successive times, the system locks you out of ICD. Select **Forgot Password?** and follow the instructions on screen to receive a temporary password. You are required to change the temporary password at your next login.

Select Forgot User ID? to have your user ID e-mailed to you.

#### Image Key

If this is your first login, you will need to select an ImageKey and enter an ImageKey caption. Give the image a recognizable caption.

Then, select and answer three security questions. Your questions and answers should be easy to remember. When finished, you will be directed to the ICD home page.

**Ordering a New Card** 

### QUICK STEPS

MASTERCARD

#### 1. Access the Card Maintenance page from the iConnectData menu \* ш Manage Cards bar (Manage > Cards > Order MANAGE -REPORTING Cards). Card Detail Cards Jhn Card Maintenance eCash (Express Cash) Express Check Edit Card Fleet Assets Move Cards Fuel & Networks Transfer Cards Transactions Order Cards վեղ 2. Select a customer ID. Upon selection, you Card Maintenance will be directed to step one of ordering a card. Account Number: LV007 - TRANSPORTATION TRAINING 🔽 Customer ID: 24719 - CS TRANSPORTATION TRAINING 🔽 Customer ID Drop Down Sort by: O Customer Name 💿 Customer ID Number Search By: Employee/Vehicle Number 🔘 Card Number 🛛 🔘 Last Name Search Value: Submit If you leave Search Value blank and click "Submit", you'll get a Card List. 3. Select a company profile. Order a Card - Step 1 Customer ID: 24719 **Company Profile:** [001] STANDARD ¥ Continue Cancel

#### QUICK STEPS

#### MASTERCARD

4. Enter all required Order a Card - Step 2 information and select Confirm at the bottom <sup>•</sup>indicates a required field of the page. Then verify your address Customer ID: 24719 and select Continue Company Profile: 001 STANDARD in the confirmation Punch Card: Yes window. Employee Number: First Name: ? When you reach 5. Card Order Confirmation the Card Order Confirmation Status: Card Order was successful. Account Code: LV007TEST page, your order is Customer ID: 24719 complete. Company Profile: 001 STANDARD Note: Your full card Punch Card: Yes First Name: number displays on Last Name: the page. Employee Number: Card Number: 5000000000000000 Card Expiration Date: 0000 Card Status: Blocked Unit Number: Trip Number: Trailer Number: Driver License Number: Driver License State/Province: Address Information for Card Order Attention to: ELLEN CLEAVER Company Name: TRANSPORTATION TRAINING Address 1: 5501 MARYLAND WAY Address 2: City: BRENTWOOD State / Province: TN ZIP / Postal Code: 37027 Country Code: USA Edit Add Return

#### QUICK STEPS

#### MASTERCARD

#### **Replacing a Card**

1. Access the Card Maintenance page from the iConnectData menu bar (Manage > Cards > Card Maintenance).

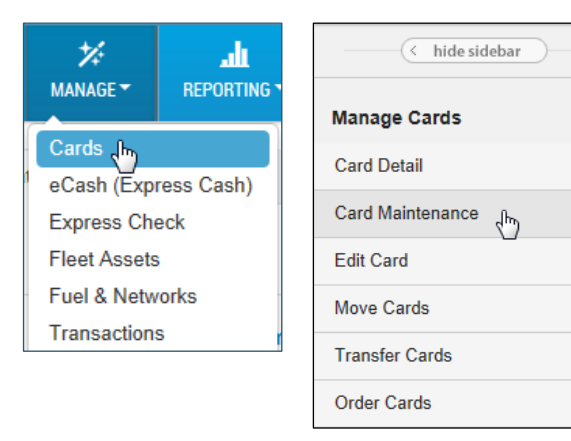

2. Select an account number and customer ID and any additional search criteria and select **Submit**.

| Card Maintenance               |                                                                             |
|--------------------------------|-----------------------------------------------------------------------------|
| Account Number:                |                                                                             |
| Customer ID:                   |                                                                             |
| Customer ID Drop Down Sort by: | Customer Name   Customer ID Number                                          |
| Search By:                     | Employee/Vehicle Number                                                     |
|                                | 🔘 Card Number 🛛 🔘 Last Name                                                 |
| Search Value:                  |                                                                             |
|                                | Submit                                                                      |
|                                | If you leave Search Value blank and click "Submit", you'll get a Card List. |

3. Locate the card you want to replace and select **Replace**.

| Card Listing   |                |                 |                                                                |
|----------------|----------------|-----------------|----------------------------------------------------------------|
|                | V              | /iew Card Type: | <ul> <li>Assigned</li> <li>Unassigned</li> <li>Both</li> </ul> |
|                |                |                 | Please be advised that c                                       |
| Return to Quer | y Add a Card   |                 |                                                                |
| PREVIOUS       | NEXT FIRST ROW | LAST ROW BOTT   | om of page Total number                                        |
|                | Account        | Cust ID         | Employee Number                                                |
|                | QQ100          | 86368           | 9999B6025269812                                                |
| EDIT REPLACE   | QQ100          | 86368           | 200208                                                         |
| EDIT REPLACE   | QQ100          | 86368           | 267832                                                         |
| EDIT REPLACE   | QQ100          | 86368           | 9000009BLK                                                     |
| EDIT REPLACE   | QQ100          | 86368           | 541251-98                                                      |

 Review the information carefully and confirm that this is the correct card. Then, select Confirm. Select Cancel to go back to the previous page.

#### QUICK STEPS

MASTERCARD

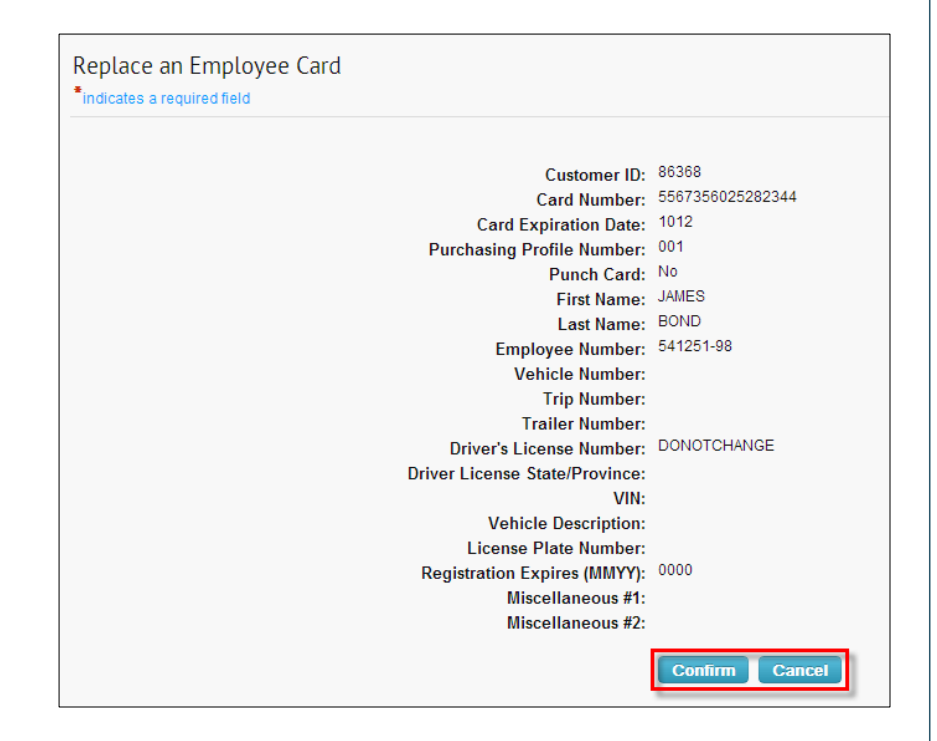

5. A confirmation message displays. The card has been replaced and the old card is now blocked. Note that this action does not punch the new card.

#### Card Replace Confirmation

Status:

Card Replace was successful. New card was not punched. Old card has been blocked. Please destroy old card.

#### MASTERCARD

#### Searching for a Card

Search for one or more cards using the Smart Search tool under Card Maintenance.

1. Access the Card Maintenance page from the iConnectData menu bar (Manage > Card Maintenance).

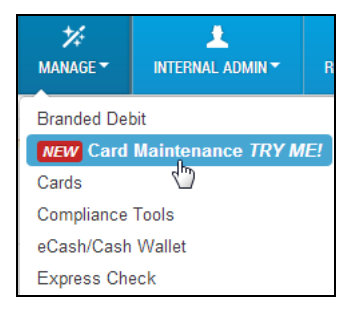

2. In the search field, enter the beginning of a search term such as the cardholder's first or last name, employee ID, card number or unit/vehicle number. You can enter as few as two letters or numbers.

| (  | < hide sidebar | ) |   |
|----|----------------|---|---|
| 56 |                | Q | T |

#### Or

Select the filter button ( ) to display filter options. (Select it again to close the filters.) **Note:** You must enter a search value before using the filters *unless you are searching by Account*.

| < hide sidebar          | Sort By     | Ŧ |
|-------------------------|-------------|---|
| ha A T                  | Show only   | • |
| Select All Showing Name | Account     | • |
|                         | Customer ID | Ŧ |

#### **Filter options**

| Sort By     | Sort results by the cardholder's first or last name, card number, status, employee ID, or unit number.                          |
|-------------|----------------------------------------------------------------------------------------------------|
| Show only   | Sort results by card status: active, blocked, lost, stolen, deleted, assigned, or unassigned.                                   |
| Account     | Select an account code. All cards under the account code will display.                                                          |
| Customer ID | Display all cards under a specific customer ID.<br><b>Note:</b> You must select an account code before selecting a customer ID. |

#### iConnectData QUICK STEPS MASTERCARD **3.** After entering your search criteria, select the search button ( < hide sidebar 56 Q T Select All Showing 200 of 357 CLAUS, SANTA Þ 2039 . 2039 Active Þ FRIER, ANDY 1641 1641 Active

Þ

ĥ

Active

WAY, MARYLAND

1918

1918

### QUICK STEPS

MASTERCARD

#### **Updating Multiple Cards**

This feature allows you to update multiple cards at the same time.

1. Access the Card Maintenance page from the iConnectData menu bar (Manage > Card Maintenance).

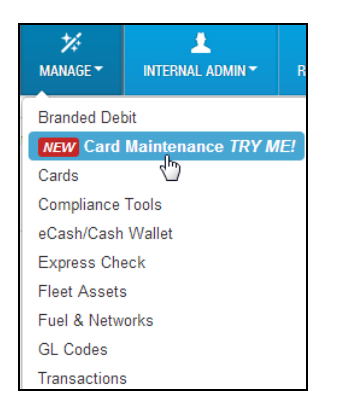

2. Enter a search to return a card listing.

| < hide sidebar |                    | Sort By     | • |
|----------------|--------------------|-------------|---|
| 56             | Q T                | Show only   | • |
| Select All     | Showing 200 of 357 | Account     | • |
|                |                    | Customer ID | • |

**3.** Select the checkbox next to each card you want to update. To update all cards in the listing, use the **Select All** checkbox.

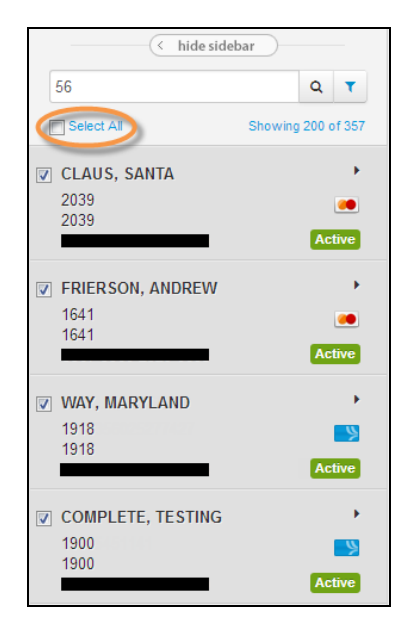

(continued on next page)

### QUICK STEPS

MASTERCARD

Card images populate on the right side of the page for each card you select.

**Note:** Change the view from images to a list view by selecting the icons in the far right corner.

| Actions Clear All |                 |                                  |                 |                               | Use to change image view |
|-------------------|-----------------|----------------------------------|-----------------|-------------------------------|--------------------------|
| BK106   AB0AB     | ×<br>MasterCard | BK106   AB0AB<br>ANDREW FRIERSON | ×<br>MasterCard | BK106   84001<br>MARYLAND WAY |                          |
| BK106   84001     | <b>L</b>        |                                  |                 |                               |                          |

4. Select Actions to display the functions you can perform.

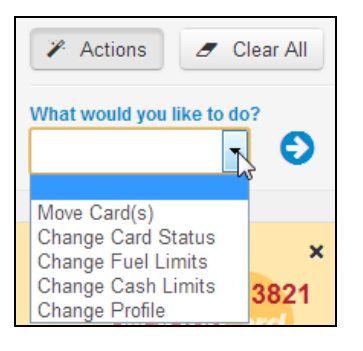

- Move Card(s). Select this option to move the selected cards to a new customer ID.
- Change Card Status. Select this option to change card statuses to one of the following options: Active, Blocked, Deleted (proprietary cards only), Lost, or Stolen.
- Change Fuel Limits (proprietary cards only).
- Change Cash Limits (proprietary cards only).
- Change Profile. Select this option to change the profile ID for all selected cards.
- 5. When you're finished, select Submit

. The system displays success and error messages for each card.

| III Actions Clear All Succes                                                                                                    | sful: 3 - Errors: 1 -   |           |         |       |             |         | <b>III</b> = |
|----------------------------------------------------------------------------------------------------|-------------------------|-----------|---------|-------|-------------|---------|--------------|
| What would you like to do?     Please select the new fuel limit       Change Fuel Limits     Image: Select the new fuel limit         S     1001.00   Submit |                         |           |         |       |             |         |              |
| Card Number                                                                                                    | First Name              | Last Name | Account | Cust  | Employee Id | Unit Id |              |
|                                                                                                    | STEV                    | ACE       | TE999   | 02000 | -           | -       |              |
| Invalid Move: 00871,UNAUTHORIZED FIELD                                                                                                    | ) - PURCHASE DOLLAR LIM | IIT       |         |       |             |         |              |
|                                                                                                    | ANDY                    | AND       | TE999   | 02000 |             |         |              |
| Successfully changed fuel limits.                                                                                                    |                         |           |         |       |             |         |              |
|                                                                                                    | BARRY                   | BAR       | TE999   | 02000 | -           | N/A     | 8            |
| Successfully changed fuel limits.                                                                                                    |                         |           |         |       |             |         |              |
|                                                                                                    | PARTIAL                 | BLOCK     | TE999   | 02000 |             | -       |              |
| Successfully changed fuel limits.                                                                                                    |                         |           |         |       |             |         | _            |

Use the **Successful** and **Error** drop-down menus to clear all cards that received success messages or errors. Use the red **X** buttons (<sup>III</sup>) to clear individual cards. Use **Clear All** to clear all cards and make a new selection from the card listing.

QUICK STEPS

MASTERCARD

#### **Performing Card Maintenance**

To perform card maintenance, you must access Card Detail. What you can do in Card Detail is dependent on your access level. If a section is greyed out for editing or you do not see it, then you do not have access to it. Performing card maintenance includes card editing functions such as altering product limits and altering Cash Wallet limits.

1. Access the Card Maintenance page from the iConnectData menu bar (Manage > Card Maintenance).

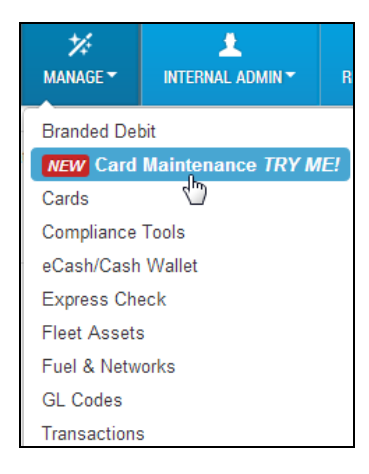

**2.** Enter the search criteria for a card and select the search button.

|            | de sidebar         | Sort By     | <b>.</b> |
|------------|--------------------|-------------|----------|
| 56         |                    | Show only   | -        |
| Select All | Showing 200 of 357 | Account     | -        |
|            |                    | Customer ID | ~        |

**3.** Click anywhere on a card to select it from the list.

|                              | sidebar            |
|------------------------------|--------------------|
| 56                           | Q <b>T</b>         |
| Select All                   | Showing 200 of 357 |
| CLAUS, SANTA<br>2039<br>2039 | ,<br>Active        |
| FRIER, ANDY<br>1641<br>1641  | ,<br>Active        |

### QUICK STEPS

MASTERCARD

**4.** This opens Card Detail on the right side of the page.

| us u Y                    | BASIC INFORM                                                                                                    |                                                                                                    |                                                                                                    |                                                                                                    |                                                                                                    | EDIT |
|---------------------------|----------------------------------------------------------------------------------------------------|----------------------------------------------------------------------------------------------------|----------------------------------------------------------------------------------------------------|----------------------------------------------------------------------------------------------------|----------------------------------------------------------------------------------------------------|------|
| LAUS, SANTA               | Card Number<br>5567356001301365                                                                                                    | Card Number<br>5567356001301365                                                                                                    |                                                                                                    | Account ID<br>ZV827                                                                                              |                                                                                                    |      |
| 65466                     | Customer ID<br>CSX01                                                                                                    |                                                                                                    |                                                                                                    | Customer ID Description                                                                                          |                                                                                                    |      |
| 567 3560 0130 1365 Active | Name                                                                                                    |                                                                                                    |                                                                                                    | Profile                                                                                                    |                                                                                                    |      |
| Basic Information         | SANTA CLAUS                                                                                                    |                                                                                                    |                                                                                                    | [001] 3EG 1EMPLOYEE                                                                                              |                                                                                                    |      |
| Products/limits           | GL Code Transaction<br>Not Available                                                                                                    | n Assignment Profile                                                                                                    |                                                                                                    | Employee Number<br>565466                                                                                        |                                                                                                    |      |
| eCash/Cash Wallet         | Status                                                                                                    |                                                                                                    |                                                                                                    | Expiration Date                                                                                                  |                                                                                                    |      |
| Recent Card Updates       | Country Code                                                                                                    |                                                                                                    |                                                                                                    | Last Activity Date/Time                                                                                          |                                                                                                    |      |
| Decline History           | US                                                                                                    |                                                                                                    |                                                                                                    | 11/30/1999 00:00                                                                                                 |                                                                                                    |      |
| G                         |                                                                                                    | FORMATION                                                                                                    |                                                                                                    |                                                                                                    |                                                                                                    | EDF  |
|                           | Trip Number                                                                                                    |                                                                                                    | Vehicle Number<br>565466                                                                                                    |                                                                                                    |                                                                                                    |      |
| Use these                 | Hub Meter Start<br>0                                                                                                    |                                                                                                    | Hub Meter End<br>0                                                                                                    |                                                                                                    | Current MPG<br>000.00                                                                                                    |      |
| links to                  | Vehicle Identification                                                                                                    | n Number (VIN)                                                                                                    | Vehicle Type<br>DRIVER                                                                                                    |                                                                                                    | Vehicle Plate Number                                                                                                    |      |
| quickly                   | L CARD HOLD                                                                                                    | ER INFORMATION                                                                                                    |                                                                                                    |                                                                                                    |                                                                                                    | EDI  |
| scroll to                 | Displayed on Card<br>SANTA CLAUS                                                                                                    |                                                                                                    | Registration Expiration<br>12/1999                                                                                                    |                                                                                                    | Driver License Number                                                                                                    |      |
| Card Detail               | Misc 1                                                                                                    |                                                                                                    | Misc 2                                                                                                    |                                                                                                    | Driver License State                                                                                                    |      |
| sections.                 | Level 3 Prompting R<br>No                                                                                                    | lequired                                                                                                    | Fleet Level Prompting 2                                                                                                    |                                                                                                    |                                                                                                    |      |
|                           | Limited Network By                                                                                                    | Card                                                                                                    | Restricted Network<br>No                                                                                                    |                                                                                                    |                                                                                                    |      |
|                           | # SHIPPING IN                                                                                                    | FORMATION                                                                                                    |                                                                                                    |                                                                                                    |                                                                                                    | EDIT |
|                           | Address Ship To Nat<br>CSX TRANSPORTA                                                                                                    | me<br>ATION                                                                                                    |                                                                                                    |                                                                                                    |                                                                                                    |      |
|                           | Address Attention To<br>RITA SAVAGE                                                                                                    | 0                                                                                                    | Address 1<br>5301 MARYLAND WAY                                                                                                    |                                                                                                    | Address 2<br>UAT                                                                                                    |      |
|                           | City                                                                                                    |                                                                                                    | State                                                                                                    |                                                                                                    | Postal Code                                                                                                    |      |
|                           |                                                                                                    |                                                                                                    |                                                                                                    |                                                                                                    |                                                                                                    |      |
|                           |                                                                                                    | TS                                                                                                    |                                                                                                    |                                                                                                    |                                                                                                    | EDF  |
| C                         | PRODUCT LIMIT                                                                                                    | TS terCard Limits MCC Group Limits evel                                                                                                    |                                                                                                    |                                                                                                    |                                                                                                    | EO   |
| C                         | PRODUCT LIMIT                                                                                                    | TS Her(Card Limits MCC Group Limits evel Daily Amount                                                                                                    | Daily # of Trans.                                                                                                    | Cycle Amount                                                                                                    | Cycle # of Trans.                                                                                                    | ED   |
| e                         | PRODUCT LIMIT                                                                                                    | TS MCC Group Limits<br>ever<br>Daily Amount<br>52,000.00                                                                                                    | Daily # of Trans.<br>10                                                                                                    | Cycle Amount<br>\$0.00                                                                                           | Cycle # of Trans.<br>0                                                                                                    | EDI  |
| e                         | PRODUCT LIMIT                                                                                                    | TS HerCard Links MCC Group Links ever Daily Amount 52,000,00 30,00 50,00 50,00                                                                                                    | Daily # of Trans.<br>10<br>50.00<br>50.00                                                                                                    | Cycle Amount<br>\$0.00<br>\$0.00<br>\$29.00                                                                      | Cycle # of Trans.<br>0<br>50 00<br>50 00                                                                                                    | EDI  |
| e                         | PRODUCT LIMIT                                                                                                    | Daily Amount         Daily Amount         000         000         000         000         000         000         000         000         000         000         000         000         000         000         000         000         000         000         000         000         000         000         000         000         000         000         000         000         000         000         000         000         000         000         000         000         000         000         000         000         000         000         000         000         000         000         000         000         000         000         000         000         000         000         000         000         000         000         000         000         000         000         000         000         000         000         000         000         000         000         000         000         000         000         000         000         000         000         000         000         000         000         000         000         000         000         000         000         000         000         000         000         000         000                                                                                                    | Daily # of Trans.<br>10<br>\$0.00<br>\$0.00<br>\$0.00                                                                                                    | Cycle Amount<br>\$0 00<br>\$0 00<br>\$29 00<br>\$-72 00                                                          | Cycle # of Trans.<br>0<br>50.00<br>\$0.00<br>\$0.00                                                                                                    | ED   |
| e                         | PRODUCT LIMIT<br>Covered Landss Mass<br>Limits are Set at this Lo<br>Limit<br>Posted<br>Pending Charges<br>Available<br>Reset Cycle                                                                                                    | Daily Amount           50.000           50.000           50.000           50.000           50.000           50.000           50.000           50.000           50.000                                                                                                    | Daily # of Trans.<br>10<br>50.00<br>50.00<br>50.00<br>50.00                                                                                                    | Cycle Amount<br>50 00<br>50 00<br>\$29 00<br>\$-29 00                                                            | Cycle # of Trans.<br>0<br>50 00<br>50 00<br>50 00<br>50 00                                                                                                    | EDM  |
| e                         | PRODUCT LIMIT                                                                                                    | Daily Amount           50.00           50.00           50.00           50.00           50.00           50.00           50.00           50.00           50.00                                                                                                    | Daily # of Trans.<br>10<br>50.00<br>50.00<br>50.00                                                                                                    | Cycle Amount<br>50 00<br>\$0 00<br>\$29 00<br>\$-29 00<br>Available                                              | Cycle # of Trans.<br>0<br>\$0.00<br>\$0.00<br>\$0.00<br>\$0.00                                                                                                    | ED   |
| e                         | PRODUCT LIMIT                                                                                                    | TS tercEast Links MCC Group Links terces terces ter | Daily # of Trans.<br>10<br>50.00<br>50.00<br>50.00<br>Copen<br>50.00                                                                                                    | Cycle Amount<br>50 00<br>50 00<br>529 00<br>5-29 00<br>Available<br>Transaction Limit                            | Cycle # of Trans.<br>0<br>50.00<br>50.00<br>50.00<br>50.00<br>7<br>4<br>53.000<br>53.000<br>50.00                                                                                                    | tor  |
| e                         | PRODUCT LIMIT                                                                                                    | Baily Amount         Score (1 link)         MCC Group Link)           dxxxxxxxxxxxxxxxxxxxxxxxxxxxxxxxxxxx                                                                                                    | Daily # of Trans.           10           50.00           50.00           50.00           50.00           50.00           2                                                                                                    | Cycle Amount<br>50 00<br>50 00<br>529 00<br>5-29 00<br>Available<br>Transaction Limit<br>Prompting Description   | Cycle # of Trans.           0           \$0.00           \$0.00           \$0.00           Yes           \$3.000.00           LEVEL_2                                                                                                    | ED   |
|                           | PRODUCT LIMIT                                                                                                    | TS terCard Links MCC Group Links terCard Links MCC Group Links terCard Links terCard L | Daily # of Trans.           10           50.00           50.00           50.00           50.00           20                                                                                                    | Cycle Amount<br>50 00<br>529 00<br>529 00<br>529 00<br>Available<br>Transaction Limit<br>Prompting Description   | Cycle # of Trans.           0           \$0.00           \$0.00           \$0.00           \$0.00           \$0.00           \$0.00           \$0.00           \$0.00           \$0.00           \$0.00           \$0.00           \$0.00           \$0.00           \$0.00           \$0.00           \$0.00           \$0.00           \$0.00           \$0.00           \$0.00                                                                                                    |      |
| (                         | PRODUCT LIMIT<br>Connel Lands Mass<br>Limits are Set at this Limit<br>Posted<br>Posted<br>Posted<br>Posted<br>Reset Cycle<br>Status<br>One Time Override Am<br>Prompting Level<br>(3) ECASH LIMIT<br>Express Cash                                                                                                    | TS tercard Links MCC Coup Links tercard Links MCC Coup Links tercard tercard t | Daily # of Trans.           10           50.00           \$0.00           \$0.00           \$0.00           \$0.00           \$0.00           2           Meestro POS                                                                                                    | Cycle Amount<br>50 00<br>50 00<br>\$29 00<br>5-29 00<br>Available<br>Transaction Limit<br>Prompting Description  | Cycle # of Trans.           0           50.00           50.00           \$0.00           \$0.00           \$0.00           \$0.00           \$2.000           UEVEL_2                                                                                                    | ED   |
| (                         | PRODUCT LIMIT<br>Constitution Mass<br>Limits are Set at this Limit<br>Posted<br>Posted<br>Posted<br>Posted<br>Reset Cycle<br>Status<br>Core Time Override Am<br>Prompting Level<br>C32 ECASH LIMIT<br>Express Cash<br>Not Available                                                                                                    | TS tercard Links MCC Coup Links tercard Links MCC Coup Links tercard Links tercard Lin | Daily # of Trans.           10           50.00           \$0.00           \$0.00           \$0.00           \$0.00           \$0.00           \$0.00           \$0.00           \$0.00           \$0.00           \$0.00           \$0.00           \$0.00           \$0.00           \$0.00           \$0.00           \$0.00           \$0.00           \$0.00           \$0.00           \$0.00           \$0.00           \$0.00           \$0.00           \$0.00           \$0.00           \$0.00           \$0.00           \$0.00           \$0.00           \$0.00           \$0.00           \$0.00           \$0.00           \$0.00           \$0.00           \$0.00           \$0.00           \$0.00           \$0.00           \$0.00           \$0.00           \$0.00           \$0.00           \$0.00           \$0.00 <t< td=""><td>Cycle Amount<br/>50 00<br/>\$29 00<br/>\$-29 00<br/>Available<br/>Transaction Limit<br/>Prompting Description</td><td>Cycle # of Trans.           0           50.00           \$0.00           \$0.00           \$0.00           \$0.00           \$0.00           \$0.00           \$0.00           \$0.00           \$0.00           \$0.00           \$0.00           \$0.00           \$0.00           \$0.00           \$0.00           \$0.00           \$0.00           \$0.00           \$0.00           \$0.00           \$0.00           \$0.00</td><td>ED</td></t<>                                                                                                    | Cycle Amount<br>50 00<br>\$29 00<br>\$-29 00<br>Available<br>Transaction Limit<br>Prompting Description          | Cycle # of Trans.           0           50.00           \$0.00           \$0.00           \$0.00           \$0.00           \$0.00           \$0.00           \$0.00           \$0.00           \$0.00           \$0.00           \$0.00           \$0.00           \$0.00           \$0.00           \$0.00           \$0.00           \$0.00           \$0.00           \$0.00           \$0.00           \$0.00           \$0.00                                                                                                    | ED   |
| (                         | PRODUCT LIMIT<br>Constitution Mass<br>Limits are Set at this Limit<br>Posted<br>Posted<br>Posted<br>Posted<br>Reset Cycle<br>Statis<br>Core Time Override Am<br>Prompting Level<br>(3) ECASH LIMIT<br>Express Cash<br>Not Available<br>PlustLess st Load                                                                                                    | TS tercard Links MCC Coup Links tercard Links MCC Coup Links tercard Links tercard Lin | Daily # of Trans.<br>10<br>50.00<br>50.00<br>50.00<br>Copen<br>50.00<br>2<br>Maestro POS<br>Ncl.Available<br>NTM Access<br>Ncl.Available                                                                                                    | Cycle Amount<br>5 0 00<br>50 00<br>529 00<br>5-29 00<br>Available<br>Transaction Limit<br>Prompting Description  | VRU Access No Express Cash Balance Not Available Vorticalable Vorticalable Value Vorticalable Value Value Va | EDT  |
| (                         | PRODUCT LIMIT<br>Const Limit<br>Limits are Set at the Li<br>Limits<br>Posted<br>Pending Charges<br>Available<br>Reset Cycle<br>Satus<br>Const Time Override Alm<br>Prompting Level<br>Egy ECASH LIMIT<br>Express Cash<br>Not Available<br>PlustLess et Load<br>Trip Number                                                                                           | TS tercent Lines (MCC Group Lines) tercent source tercent source tercent source tercent source tercent tercent | Daily # of Trans.           10         50.00           50.00         50.00           50.00         0           7         0           9         0           9         0           9         0           10         10           10         10           10         2           10         10           10         10           10         10           10         10           10         10           10         10           10         10           10         10           10         10           10         10           10         10           10         10           10         10           10         10           10         10                                                                                                    | Cycle Amount<br>50 00<br>50 00<br>529 00<br>5-29 00<br>Vallable<br>Transaction Limit<br>Prompting Description    | Cycle # of Trans.           0           50.00           \$0.00           \$0.00           \$0.00           \$0.00           \$0.00           \$0.00           \$0.00           \$0.00           \$0.00           \$0.00           \$0.00           \$0.00           \$0.00           \$0.00           \$0.00           \$0.00           \$0.00           \$0.00           \$0.00           \$0.00           \$0.00           \$0.00           \$0.00           \$0.00           \$0.00           \$0.00           \$0.00           \$0.00           \$0.00           \$0.00           \$0.00           \$0.00           \$0.00           \$0.00           \$0.00           \$0.00           \$0.00           \$0.00           \$0.00           \$0.00           \$0.00           \$0.00           \$0.00           \$0.00           \$0.00 <td< td=""><td>Ent</td></td<>                                                                                                    | Ent  |
| (                         | PRODUCT LIMIT  PRODUCT LIMIT  Limits are Set at this Li  Limit  Posted  Pending Charges  Available  Reset Cycle  Status  Cone Time Override Am  Prompting Level  (3) ECASH LIMIT  Express Cesh Not Available  PlusiLess et Load  Trip Number  (3) DIRECT DEP                                                                                                    | TS                                                                                                    | Daily # of Trans.<br>10<br>50 00<br>50 00<br>50 00<br>20<br>00<br>2<br>Maestro POS<br>Ncl Available<br>ATM Access<br>Ncl Available<br>Message                                                                                                    | Cycle Amount<br>50 00<br>50 00<br>529 00<br>5-29 00<br>Available<br>Transaction Limit<br>Prompting Description   | Cycle # of Trens.       0       \$0.00       \$0.00       \$0.00       \$0.00       \$0.00       \$0.00       \$0.00       \$0.00       \$0.00       \$0.00       \$0.00       \$0.00       \$0.00       \$0.00       \$0.00       \$0.00       \$0.00       \$0.00       \$0.00       \$0.00       \$0.00       \$0.00       \$0.00       \$0.00       \$0.00       \$0.00       \$0.00       \$0.00       \$0.00       \$0.00       \$0.00       \$0.00       \$0.00       \$0.00       \$0.00       \$0.00       \$0.00       \$0.00       \$0.00       \$0.00       \$0.00       \$0.00       \$0.00       \$0.00       \$0.00       \$0.00       \$0.00       \$0.00       \$0.00       \$0.00       \$0.00       \$0.00       \$0.00       \$0.00       \$0.00       \$0.00       \$0.00       \$0.00 </td <td>E</td>                                                                                                    | E    |
| (                         | PRODUCT LIMIT<br>Constitution Mass<br>Limits are Set at this Limit<br>Posted<br>Pending Charges<br>Available<br>Reset Cycle<br>Statis<br>Cons Time Override Am<br>Prompting Level<br>B B CASH LIMIT<br>Express Cash<br>Not Available<br>PlustLess at Load<br>Trip Number<br>CB DIRECT DEP<br>Account Number                                                          | TS                                                                                                    | Daily # of Trans.<br>10<br>50 00<br>50 00<br>50 00<br>0<br>0<br>0<br>0<br>1<br>1<br>1<br>1<br>1<br>1<br>1<br>1<br>1<br>1<br>1<br>1<br>1                                                                                                    | Cycle Amount<br>50 00<br>52 00<br>5-29 00<br>Available<br>Transaction Limit<br>Prompting Description             | VRU Access<br>No<br>Express Cash Balance<br>Not Available<br>PIN Reset<br>Cick to Reset                                                                                                    | EDI  |
| (                         | PRODUCT LIMIT  PRODUCT LIMIT  Constitution  Limit  Posted  Posted  Posted  Posted  Reset Cycle  Status  Cone Time Override Am  Prompting Level  (3) ECASH LIMIT  Express Cash Not Available  Plusitless at Load  Trip Number  (3) DIRECT DEP  Account Number                                                                                                    | TS                                                                                                    | Daily # of Trans.       10       50.00       50.00       00       00       00       2   Meestro POS Not Available ATM Access Not Available Message Message Account Mame                                                                                                    | Cycle Amount 50 00 529 00 529 00 7 7 7 8 7 7 8 7 7 8 7 7 8 7 8 7 8 7 8                                           | VRU Access<br>No         Ves<br>S3,000,00           VRU Access<br>No         S2,000           VRU Access<br>No         S3,000,00           Express Cash Balance<br>Not Available         Ves<br>Cick to Reset           PIN Reset<br>Cick to Reset         Amount                                                                                                    | ED   |
| (                         | PRODUCT LIMIT<br>Constitution Mass<br>Limits are Set at this Limit<br>Posted<br>Pending Charges<br>Available<br>Reset Cycle<br>Statis<br>One Time Override Am<br>Prompting Level<br>(2) ECASH LIMI<br>Express Cash<br>Not Available<br>PlustLess et Load<br>Trip Number<br>(3) DIRECT DEP<br>Account Number                                                          | TS                                                                                                    | Daily # of Trans.       10       50.00       50.00       50.00       20         Open       2         Maestro POS       Nct Available         ATM Access       Nct Available         Message                                                                                                    | Cycle Amount S0 00 S0 00 S29 00 S29 00 S29 00 S S S S S S S S S S S S S S S S S S                                | VRU Access<br>No     VRU Access<br>Express Cash Balance<br>Not Available       VRU Access<br>No                                                                                                    | ED   |
| (                         | PRODUCT LIMIT<br>Const Limit<br>Limits are Set at the Li<br>Limits are Set at the Li<br>Limits<br>Posted<br>Pending Charges<br>Available<br>Reset Cycle<br>Satus<br>Con Time Override Alm<br>Prompting Level<br>E2 ECASH LIMIT<br>Express Cash<br>Not Available<br>PlusiLess at Load<br>Trip Number<br>E3 DIRECT DEP<br>Account Number<br>TRANSACTION<br>RECENT CARD | TS  VICCOUNTS  Count  Count Count  Count  Co | Daily # of Trans.         10         50.00         50.00         00         200         2         Maestro POS<br>Not Available         ATM Access<br>Not Available         Message                                                                                                    | Crecking Description Crecking Exist                                                                              | VRU Access<br>No         Ves<br>S3.000.00           VRU Access<br>No         S0.00           VRU Access<br>No         S0.00.00           Express Cash Balance<br>Not Availaties         Not Availaties           PIN Reset<br>Click to Reset         Amount                                                                                                    | E    |
| (                         | PRODUCT LIMIT<br>Const Limit<br>Limits are Set at the Li<br>Limits are Set at the Li<br>Limits<br>Posted<br>Pending Charges<br>Available<br>Reset Cycle<br>Status<br>Ce ECASH LIMIT<br>Express Cash<br>Not Available<br>PlusiLess at Load<br>Trip Number<br>C3 DIRECT DEP<br>Account Number<br>TRANSACTION<br>RECENT CARD                                            | TS  VICCOUNTS                                                                                                    | Daily # of Trans.       10       50.00       50.00       00       00       2   Meestro POS Ncl Available ATM Access Ncl Available Message Account Name No Direct Deposit Not Not Possit Not Possit | Cycle Amount           50 00           52 00           52 300           Valiable           Prompting Description | VRU Access<br>No         Ves<br>S3.000.00           VRU Access<br>No         S0.00           VRU Access<br>No         S0.00.00           Express Cash Balance<br>Not Available         No           PIN Reset<br>Click to Reset         Amount                                                                                                    | EX   |

| iConnectData                                                                                      | QUICK STEPS                    |
|---------------------------------------------------------------------------------------------------|--------------------------------|
| A. Basic Information                                                                              | MASTERCARD                     |
| The Basic Information section displays key details about the card. Select <b>Edit</b> (Edit 2) to | begin editing specific fields. |
| Then, select <b>Save</b> (Save ) or <b>Cancel</b> (Cancel X) to close editing.                    |                                |
| Note: Editing must be closed for a section before you can edit another section.                   |                                |
|                                                                                                   |                                |

| BASIC INFORMATION                      | Ede                                      |
|----------------------------------------|------------------------------------------|
| Card Number                            | Account ID                               |
| 5567356025282039                       | BK106                                    |
| Customer ID                            | Customer ID Description                  |
| AB0AB                                  | BLACK COMPANY, INC.                      |
| Name<br>SANTA CLAUS                    | Profile [000] OFF COMPANY STANDARDS      |
| GL Code Transaction Assignment Profile | Employee Number                          |
| Not Available                          | 2039                                     |
| Status                                 | Expiration Date                          |
| Active                                 | 11/2015                                  |
| Country Code<br>US                     | Last Activity Date/Time 03/06/2013 11:44 |
|                                        |                                          |

#### **B.** Vehicle and Card Holder Information

This section displays the vehicle, cardholder and shipping information. The shipping information section provides the address for shipping cards.

|                                        |                                | Edt 💋                                                |
|----------------------------------------|--------------------------------|------------------------------------------------------|
| Displayed on Card<br>GEORGE WASHINGTON | Driver License Number<br>12345 | Driver License State<br>AL                           |
| Misc 1<br>Not Available                | Misc 2<br>Not Available        |                                                      |
| Registration Expiration Not Available  | Limited Network By Card        |                                                      |
|                                        |                                |                                                      |
| Trip Number<br>Not Available           | Unit Number<br>3959            | Trailer Number<br>Not Available                      |
| Hub Meter Start                        | Hub Meter End                  | Current MPG                                          |
| Hub Meter Min<br>O                     | Hub Meter Max<br>O             | Vehicle Identification Number (VIN)<br>Not Available |
| Vehicle Description<br>Not Available   | Vehicle Type<br>DRIVER         | Vehicle Plate Number<br>Not Available                |
|                                        |                                |                                                      |
| Address Ship To Name                   | Address Attention To           |                                                      |
| Address 1                              | Address 2                      |                                                      |
| City                                   | State<br>AL                    | Postal Code                                          |

#### **C. Product Limits**

This section allows you to set the Overall Limits, MasterCard Limits, or Merchant Category Code (MCC) Group Limits for the card. *Editing any of the limits will take the card off the company standard profile.* 

**Overall Limits** control the global dollar and transaction limits as well as where card purchases are permitted (known as MCC groups or individual MCCs).

**MasterCard Limits** allow you the ability to further restrict the dollars, transactions and MCC groups. These limits cannot exceed the Overall Limits.

**MCC Group Limits** allow you to further restrict cards to specific types of transactions and dollars (example: Fuel Group). These limits cannot exceed either the MasterCard or Overall limits.

| PRODUCT LIMITS               |                             |                   |                       | Edit 🛃            |
|------------------------------|-----------------------------|-------------------|-----------------------|-------------------|
| Overall Limits MasterC       | ard Limits MCC Group Limits |                   |                       |                   |
| Limits are Set at this Level |                             |                   |                       |                   |
|                              | Daily Amount                | Daily # of Trans. | Cycle Amount          | Cycle # of Trans. |
| Limit                        | \$2,550.00                  | 20                | \$0.00                | 0                 |
| Posted                       | \$0.00                      | \$0.00            | \$0.00                | \$0.00            |
| Pending Charges              | \$0.00                      | \$0.00            | \$0.00                | \$0.00            |
| Available                    | \$2,550.00                  | \$0.00            | \$0.00                | \$0.00            |
| Reset Cycle                  | Unknown                     |                   |                       |                   |
| Status                       |                             | Open              | Available             | Yes               |
| One Time Override Amount     |                             | \$0.00            | Transaction Limit     | \$2,550.00        |
| Prompting Level              |                             | 2                 | Prompting Description | LEVEL_2           |

Select Change next to Reset Cycle to set the reset cycle as daily, weekly, or monthly. The system defaults to Daily.

| PRODUCT LIMITS               |                        |                   |                       | Save 🖺            |
|------------------------------|------------------------|-------------------|-----------------------|-------------------|
| Overall Limits MasterCard Li | imits MCC Group Limits |                   |                       |                   |
| No Limits Set at this Level  |                        |                   |                       |                   |
|                              | Daily Amount           | Daily # of Trans. | Cycle Amount          | Cycle # of Trans. |
| Limit                        | 0.00                   | 0                 | 0.00                  | 0                 |
| Posted                       | \$0.00                 | \$0.00            | \$0.00                | \$0.00            |
| Pending Charges              | \$0.00                 | \$0.00            | \$0.00                | \$0.00            |
| Available                    | \$0.00                 | \$0.00            | \$0.00                | \$0.00            |
| Reset Cycle                  | Unknown                |                   |                       |                   |
| Status                       |                        | Open              | Available             | ⊚ Yes<br>⊙ No     |
| One Time Override Amount     |                        | 0.00              | Transaction Limit     | 0.00              |
| Prompting Level              |                        | 2                 | Prompting Description | LEVEL_2           |

#### QUICK STEPS

MASTERCARD

#### C. eCash /Cash Wallet

This section holds information on your Cash Wallet. If the card is set up for Cash Wallet, select **Edit Funds** under Express Cash Balance to add or remove money.

| I ECASH/CASH WALLET                           |                     |                                                                      |          |          |                  |                                             |           |         |           |         | Edit 💋 |
|-----------------------------------------------|---------------------|----------------------------------------------------------------------|----------|----------|------------------|---------------------------------------------|-----------|---------|-----------|---------|--------|
| Express Cash<br>No<br>ATM Access<br>Yes       | M<br>E:<br>E:<br>S' | aestro POS<br>cpress Cash<br>cpress Cash Balance<br>0.00(Edit Funds) |          |          |                  | VRU Acces<br>No<br>PIN Reset<br>Click to Re | ss<br>set |         |           |         |        |
| I ECASH ACTIVITY                              |                     |                                                                      |          |          |                  |                                             |           |         |           |         |        |
| Date/Time                                     | Reference Number    | Location                                                             | Trans A  | Amount   | Charge           | 3                                           | Balance   |         | Descripti | on      |        |
| 12/12/2013 15:21                              | 520000003           | TEST                                                                 | (\$10.00 | I) (P)   | <b>(</b> \$2.00) |                                             | \$10.00   |         | LOAD      |         | ×      |
| ← Previous 1 Next →  ③ DIRECT DEPOSIT ACCOUNT | UNTS                |                                                                      |          |          |                  |                                             |           |         |           |         | +      |
| Account Number                                | Routing Number      | Account Name                                                         |          | Checking | Deposit          | Туре                                        |           | Amount  |           | Status  |        |
| 88888888                                      | 888888              | TESTING                                                              |          | Yes      | Percent          | of Load                                     |           | \$10.00 |           | Pending | 8      |

Under Direct Deposit Accounts, select the plus button (<sup>th</sup>) to add an account. To edit an existing account, select the edit button next to the account.

| Deposit Type    | Amount  | Status  |   |
|-----------------|---------|---------|---|
| Percent of Load | \$10.00 | Pending | 2 |

Make any changes, then select Save. Select Delete to permanently remove the account.

| ADD DIRECT DEPOSIT | ACCOUNT ×      |
|--------------------|----------------|
| Account Number     | Routing Number |
| Account Name       | Checking       |
| CHRIS              | Yes            |
| Туре               | Status         |
| Percent of Load    | Pending        |
| Percent            |                |
| % 0                |                |
|                    |                |
|                    | Save Delete    |

#### D. Transaction History, Recent Card Updates, Decline History

Until these features are available, please access them through the old card maintenance menu (Manage > Cards).

#### QUICK STEPS

MASTERCARD

#### Searching for a Card On-Order

This feature lets you search MasterCard orders placed through iConnectData during the previous six-month period. You can display the search results on the page, or you can download the results to an Excel spreadsheet format.

| 1 | Access the Card Order Search page from the iConnectData menu bar (Manage > Cards > Card Maintenance > Card Order Search). | MANAGE - REPORTING | Manage Cards           |
|---|----------------------------------------------------------------------------------------------------|--------------------|------------------------|
|   |                                                                                                    | Cards              | Card Detail            |
|   |                                                                                                    | Express Check      | Card Maintenance       |
|   |                                                                                                    | Fleet Assets       | Edit Card              |
|   |                                                                                                    | Fuel & Networks    | Move Cards             |
|   |                                                                                                    | Transactions       |                        |
|   |                                                                                                    |                    | Purchasing Profile     |
|   |                                                                                                    |                    | Card Order Search (الس |
|   |                                                                                                    |                    | Cross Reference        |

2 Select the appropriate Account Number and Customer ID. Use the Search By field to select whether you will search by order date or ship date. Then, enter the start and end date. Select Submit when finished.

**Note:** Select the icon next to the start and end date fields to open a calendar for selecting dates.

Select **Save as Excel** to generate the search results as an Excel document.

**Note:** The date range is restricted to 45 days during the previous sixmonth period.

3 The Card Order Listing displays, showing all card orders within the designated date range, along with the status of each order.

| Card Order Search              |                                 |
|--------------------------------|---------------------------------|
|                                |                                 |
| Account Number:                | LV007 - TRANSPORTATION TRAINING |
| Customer ID:                   | Al                              |
| Customer ID Drop Down Sort by: | Customer Name                   |
| Search By:                     | Order Date                      |
| Date Range:                    | Start Date:                     |
|                                | End Date:                       |
|                                | Submit Save as Excel            |

### QUICK STEPS

վեղ

#### MASTERCARD

#### Performing Vehicle ID Maintenance (Unit / Vehicle Pool)

Once your account has been set up for Vehicle Information Maintenance, you can add and edit information through the Vehicle Maintenance feature. In addition to routine edits and deletions, this feature includes options to:

- Customize field names, both optional and required, to reflect your particular operation.
- Change optional-entry fields to required entry fields for your particular operation.
- Access the Vehicle ID Maintenance page from the iConnectData menu bar (Manage > Fleet Assets > Vehicle ID Maintenance).
- \* Unit Activation MANAGE -INTERNAL A Unit List Branded Debit Cards Unit Maintenance Compliance Tools Vehicle ID Maintenance eCash/Cash Wallet Express Check Fleet Assets Fuel & Networks GL Codes Transactions
- 2. The Vehicle ID Maintenance View List page displays. Select the account code and customer ID you would like to review and select **Search**. You can also enter the vehicle number you would like to search for (optional).

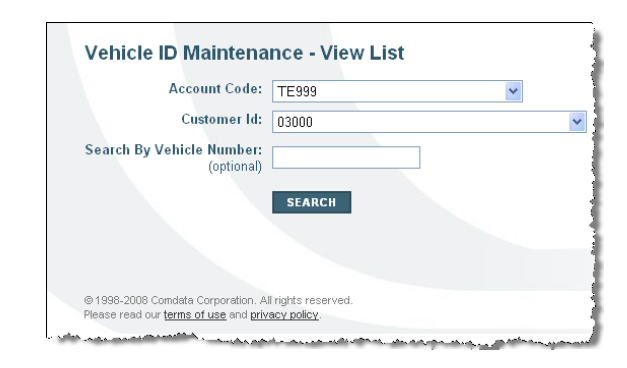

 You can add a Vehicle ID after you have accessed the Vehicle ID Maintenance – View List page. Access the Add page from the menu bar (Vehicle Maint > Add).

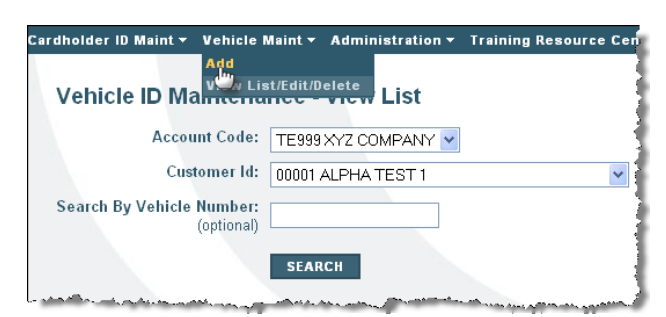

 The system displays the Vehicle ID Maintenance – Add Screen page. The Vehicle Number and Registration Expiration fields are mandatory. Enter this information and select Submit. You can also add additional vehicle numbers or reset all fields.

| ccount Code:      | TE999XYZ COMPA              | MY 🕶                              |                         |                                      |                  |                  |
|-------------------|-----------------------------|-----------------------------------|-------------------------|--------------------------------------|------------------|------------------|
| Customer Id:      | 00001 ALPHA TEST            | Γ1                                | *                       |                                      |                  |                  |
|                   |                             |                                   |                         |                                      |                  |                  |
| IS THAT FROM THE  | ADD ADDITIONAL VI           | with an antennik. Fields that are | RESET ALL FIELDS        | BOTTOM                               | OF PAGE          |                  |
| stomized data lat | bels may not be the same of | n reports.                        | and, the factor of the  | 1::                                  |                  |                  |
|                   |                             |                                   |                         |                                      |                  |                  |
| Vehicle<br>Number | ehicle Id Nbr (VIN)         | Vehicle Description               | License Plate<br>Number | Registration<br>Expiration<br>(MMYY) | Miscellaneous#1  | Miscellaneous %  |
| Vehicle<br>Number | 'chicle Id Nbr (VIN)        | Vehicle Description               | License Plate<br>Number | Registration<br>Expiration<br>(MMYY) | Miscellaneous #1 | Miscellaneous 44 |

### QUICK STEPS

#### MASTERCARD

- 5. The system displays the message UPDATE SUCCESSFUL.
- Vehicle ID Maintenance Add Screen

   Update Successful. Please be advised that changes made may not always be immediately displayed.

   Account Code: TE993X/2 COMPARY 

   Customer Id:
   00001 ALPHA TEST 1

   Customer Id:

   00001 ALPHA TEST 1

   SUBMIT

   ADD ADDITIONAL VENICLE HUMBERS

   RESET ALL FIELDS

   SOTTOM OF PAGE

   Prists that require information are designated with an attacks. Fields that are static will not allow entry.

   Customered data labets may note by the same on reports.

   Vehicle

   Vehicle Id Nbri (VIR)

   Vehicle Id Nbri (VIR)

   Vehicle Id Nbri (VIR)

   Added T23456
- You also have the option to delete a Vehicle ID from the Vehicle ID Maintenance View List page. Select the account code and customer ID you want to search for and select Search. The vehicle number is optional.

Or

From the Vehicle Maint drop-down menu, select View List/Edit/Delete. Then, select the account code and customer ID you want to search for and select **Search**. The vehicle number is optional.

7. The Vehicle ID Maintenance – View List page displays with vehicle information. You can collect up to seven fields of information for each vehicle maintenance record. Field 1 and Field 5 are required by the application. You can specify any of the optional fields as required entry, and your customer support representative (CSR) can set these as required fields.

The seven field names default as shown but you can have your CSR change any or all of the field names to suit your operation.

Field 1: Vehicle number Field

2: Vehicle Id Nbr (VIN) Field

**3: Vehicle Description Field** 

4: License Plate Number

Field 5: Registration

Expiration Field 6:

Miscellaneous #1

Field 7: Miscellaneous #2

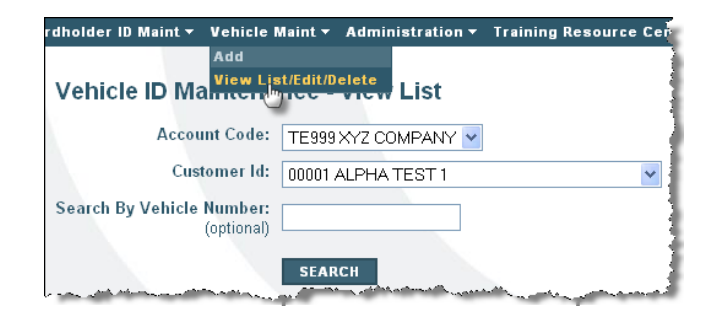

| Account Code:                                                       | TE999 XYZ C                                              | COMPANY 🔽                      |                         |                            |                     |                    |
|---------------------------------------------------------------------|----------------------------------------------------------|--------------------------------|-------------------------|----------------------------|---------------------|--------------------|
| Customer Id:                                                        | 00001 ALPH/                                              | A TEST 1                       |                         | ~                          |                     |                    |
| Search By Vehicle Number:<br>(optional)                             |                                                          |                                |                         |                            |                     |                    |
|                                                                     | SEARCH                                                   |                                |                         |                            |                     |                    |
|                                                                     |                                                          |                                |                         |                            |                     |                    |
|                                                                     |                                                          |                                |                         |                            |                     |                    |
| ustomized data labels may not be th                                 | e same on reports                                        |                                |                         |                            |                     |                    |
| ustomized data labels may not be th                                 | e same on reports                                        |                                |                         |                            |                     |                    |
| ustomized data labels may not be th<br>SUBMIT                       | e same on reports                                        | PADE                           |                         |                            |                     |                    |
| SUBMIT                                                              | e same on reports<br>BOTTOM OF                           | PAGE                           |                         |                            |                     |                    |
| SUBMIT<br>SUBMIT<br>AREVIOUS PREXT<br>Vehicle V<br>Delete AI Number | e same on reports<br>BOTTON OF<br>ehicle Id Nbr<br>(VIN) | PAGE<br>Vehicle<br>Description | License Plate<br>Number | Registration<br>Expiration | Miscellaneous<br>#1 | Miscellaneou<br>#2 |

### QUICK STEPS

#### MASTERCARD

Tr

8. The system displays the message Delete Successful.

| Account Code:                                                    | TE999 XYZ C                                                | COMPANY 🔽                      |                         |                                    |                     |                     |
|------------------------------------------------------------------|------------------------------------------------------------|--------------------------------|-------------------------|------------------------------------|---------------------|---------------------|
| Customer Id:                                                     | 00001 ALPH/                                                | A TEST 1                       |                         | ~                                  |                     |                     |
| earch By Vehicle Number:<br>(optional)                           |                                                            |                                |                         |                                    |                     |                     |
|                                                                  | SEARCH                                                     |                                |                         |                                    |                     |                     |
|                                                                  |                                                            |                                |                         |                                    |                     |                     |
|                                                                  |                                                            |                                |                         |                                    |                     |                     |
| ustomized data labels may not be th                              | e same on reports                                          |                                |                         |                                    |                     |                     |
| ustomized data labels may not be th                              | e same on reports                                          |                                |                         |                                    |                     |                     |
| ustomized data labels may not be th                              | e same on reports                                          |                                |                         |                                    |                     |                     |
| ustomized data labels may not be th<br>SUBMIT<br>PREVIOUS NEXT   | e same on reports<br>BOTTON OF                             | PAGE                           |                         |                                    |                     |                     |
| SUBMIT<br>SUBMIT<br>PREVIOUS<br>Vehicle V<br>Delete AI<br>Number | E Same on reports<br>E OTTO M OF<br>ehicle Id Nbr<br>(VIN) | PAGE<br>Vehicle<br>Description | License Plate<br>Number | Registration<br>Expiration         | Miscellaneous<br>#1 | Miscellaneou:<br>#2 |
| SUBMIT SUBMIT RECVOUS Vehicle V Delete AI Number 21              | e same on reports<br>BOTTOM OF<br>ehicle Id Nbr<br>(VIN)   | PAGE<br>Vehicle<br>Description | License Plate<br>Number | Registration<br>Expiration<br>0101 | Miscellaneous<br>#1 | Miscellaneous<br>#2 |

9. You can also edit a vehicle number. From the Vehicle ID Maintenance – View List page (above) select a vehicle number you want to edit from the list at the bottom of the page and select Submit. You can also type the vehicle number in the Search By Vehicle Number field.

The system will display the Vehicle ID Maintenance - Edit page.

| Vehicle Number:                | 443                  |
|--------------------------------|----------------------|
| Vehicle Id Nbr (VIN):          | Z6879512541256321452 |
| Vehicle Description:           | Chevy                |
| License Plate Number:          | 123ABC               |
| egistration Expiration (MMYY): |                      |
| Miscellaneous #1:              |                      |
| Miscellaneous #2:              |                      |

Cardholder ID Maint 🔻 Vehicle ID Maint 🔻 Administration 🔻

**10.** Edit your vehicle information and select **Submit**. The system displays the message Update Successful.

| Update Successful. Please be ac | lvised that changes made | may not always be | immediately | displa |
|---------------------------------|--------------------------|-------------------|-------------|--------|
| Vehicle Number:                 | 443                      |                   |             |        |
| Vehicle Id Nbr (VIN):           | Z6879612541256321462     |                   |             |        |
| Vehicle Description:            | CHEVY                    |                   |             |        |
| License Plate Number:           | 123ABC                   |                   |             |        |
| Registration Expiration (MMYY): |                          |                   |             |        |
| Miscellaneous #1:               |                          |                   |             |        |
| Miscellaneous #2:               |                          |                   |             |        |

### QUICK STEPS

MASTERCARD

#### Performing Cardholder ID Maintenance (Vehicle Cards only)

Cardholder IDs are assigned to individuals to use as PINs (personal identification numbers) for vehicle cards. Through Cardholder ID Maintenance, you can:

- Add Cardholder IDs
- Delete Cardholder IDs. This should be done anytime a cardholder leaves your company.
- 1 Access the Cardholder ID Maintenance page from the iConnectData menu bar (Manage > Fleet Assets > Cardholder ID Maintenance).
- \* < hide sidebar INTERNAL AD MANAGE -Manage Fleet Assets Branded Debit Cards Cardholder ID Maintenance Compliance Tools eCash/Cash Wallet Display Active Purchase Orders Express Check Display Closed Purchase Orders Fleet Assets In Fuel & Networks GL Codes Transactions
- 2 The Cardholder ID Maintenance View List page displays.

Select an account code and customer ID. You can search by:

- Cardholder ID
- Last Name
- First Name

Select one of the above and enter the information in the **Search Value** field. Select **Search**.

You can add a cardholder ID after you have accessed the Cardholder ID Maintenance

 View List page. Access the Add page from the menu bar (Cardholder ID Maint > Add).

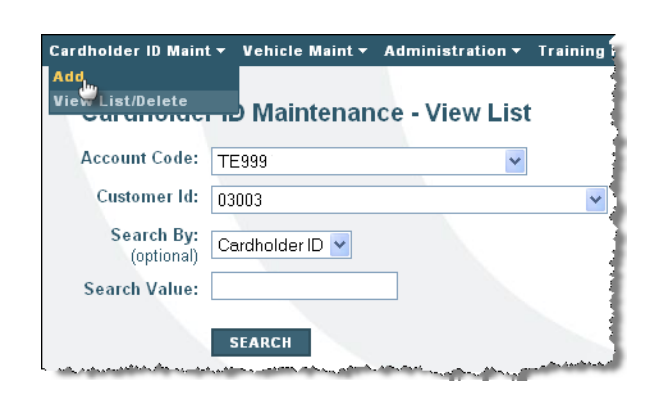

Cardholder ID Maintenance - View List

Account Code: TE999

Customer Id: 03000

Search Value:

Search By: (optional) Cardholder ID 💌

SEARCH

© 1998-2008 Comdata Corporation. All rights reserved. Please read our terms of use and privacy policy.

### QUICK STEPS

#### MASTERCARD

4 The system will display the Cardholder ID Maintenance – Add Screen page.

The mandatory fields are **Cardholder ID**, **First Name**, and **Last Name**. Enter information into these fields and select **Submit**.

You can also add additional cardholders or reset all fields.

| Account Code:                                          | FE999                                                        | *                                                  |                  |                |
|--------------------------------------------------------|--------------------------------------------------------------|----------------------------------------------------|------------------|----------------|
| Customer Id:                                           | 3003                                                         |                                                    | *                |                |
|                                                        |                                                              |                                                    |                  |                |
|                                                        |                                                              |                                                    |                  |                |
|                                                        |                                                              |                                                    |                  |                |
| SUBMIT A                                               | DD ADDITIONAL C                                              | ARDHOLDER ID'S                                     | RESET ALL FIELDS | BOTTOM OF PAGE |
| SUBMIT A                                               | ADD ADDITIONAL C                                             | ARDHOLDER ID'S                                     | RESET ALL FIELDS | BOTTOM OF PAGE |
| SUBMIT A                                               | ADD ADDITIONAL CA                                            | ARDHOLDER ID'S<br>with an asterisk.                | RESET ALL FIELDS | BOTTOM OF PAGE |
| SUBMIT A                                               | ADD ADDITIONAL CA<br>mation are designated v<br>* First Name | ARDHOLDER ID'S<br>with an asterisk.<br>^ Last Name | RESET ALL FIELDS | BOTTOM OF PAGE |
| SUBMIT A<br>Tields that require infor<br>Cardholder ID | ADD ADDITIONAL CA<br>mation are designated v<br>* First Name | ARDHOLDER ID'S<br>with an asterisk.<br>^ Last Name | RESET ALL FIELDS | BOTTOM OF PAGE |

5 The system displays the message UPDATE SUCCESSFUL.

| Account Code:                              | TE999                                                                  | ~                                                        |                                   |                |
|--------------------------------------------|------------------------------------------------------------------------|----------------------------------------------------------|-----------------------------------|----------------|
| Customer Id:                               | 03003                                                                  |                                                          | *                                 |                |
|                                            |                                                                        |                                                          |                                   |                |
|                                            |                                                                        |                                                          |                                   |                |
|                                            |                                                                        |                                                          |                                   |                |
| SUBMIT                                     | ADD ADDITIONAL CA                                                      | ARDHOLDER ID'S RE                                        | SET ALL FIELDS                    | BOTTOM OF PAGE |
| SUBMIT                                     | ADD ADDITIONAL CA                                                      | ARDHOLDER ID'S RE                                        | SET ALL FIELDS                    | BOTTOM OF PAGE |
| SUBMIT<br>fields that require in<br>Cardho | ADD ADDITIONAL C/<br>formation are designated v<br>Ider ID * First Nan | ARDHOLDER ID'S RE<br>with an asterisk.<br>ne * Last Name | SET ALL FIELDS<br>Drivers License | BOTTOM OF PAGE |

6 You also have the option to delete a driver ID. From the Cardholder ID Maintenance – View List page, select an account code and customer ID and select Search.

Or

Select the **Cardholder ID Maint** drop-down menu, and select **View List/Edit/Delete**. Then, select an account code and customer ID and select **Search**.

| ew Lint/Delete           | - Maintenance   | e - View List |  |
|--------------------------|-----------------|---------------|--|
| Account Code:            | TE999           | •             |  |
| Customer Id:             | 03000           |               |  |
| Search By:<br>(optional) | Cardholder ID 💌 |               |  |
| Search Value:            |                 |               |  |

7

8

#### QUICK STEPS

#### MASTERCARD

License

Cardholder ID Maintenance - View List The Cardholder ID Maintenance - View Account Code: TE999 List page displays, populated with a list of max lat 83000 Search By: Cerdholder ID 💌 cardholder account information. SEARCH Select a cardholder ID and select the Delete checkbox. SUIIMIT Then, select Submit. STOCK ST Delete E Des The system displays the message DELETE Cardholder ID Maintenance - View List Delete Successful. Please be advised that changes made may not always be immediately displayed SUCCESSFUL. Account Code: TE999 \* Customer Id: 03000 ~ Search By: (optional) Cardholder ID 🗸

Note: Your Customer Service Representative can set up a Cardholder ID Master with associate multiple Customer IDs. Changes to the Master update all associated Customer IDs.

SEARCH

PREVIOUS NEXT BOTTOM OF PAGE

SUBMIT

QUICK STEPS

MASTERCARD

#### Locating a Fuel Merchant

The Merchant Locator feature helps you find fuel merchants that accept MasterCard payments. You can specify a particular state, a type of fuel, service type, oil company, maximum price and prompting level.

1. Access the Merchant Locator page from the iConnectData menu bar (Find > Merchant Locator).

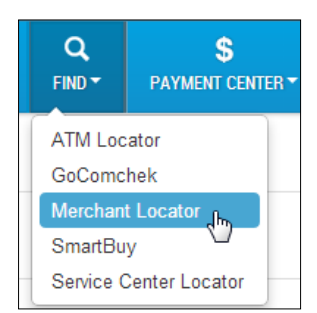

- 2. The Merchant Locator offers several functions:
  - Find a fuel merchant that accepts MasterCard payments.
  - Request that a fuel location be added to the network of merchants.
  - Report a transaction error.

To begin locating a merchant, complete as many fields as necessary. Your results are based on the information provided here. Select **View HTML** when done. Select **Excel Download** to generate an Excel spreadsheet of your results.

| Merchant Loca                                                           | tor                                                                                                    |
|-------------------------------------------------------------------------|----------------------------------------------------------------------------------------------------|
|                                                                         |                                                                                                    |
| Very most enter en ent                                                  |                                                                                                    |
| You must enter or sen                                                   | ect at reast one chienon before submitting your search request.                                                                                                   |
| Merchant Type:                                                          | FUEL                                                                                                    |
| Name:                                                                   |                                                                                                    |
| Store Number:                                                           |                                                                                                    |
| Street Name:                                                            |                                                                                                    |
| City:                                                                   |                                                                                                    |
| State/Province:                                                         | United States                                                                                                    |
|                                                                         | Important Notice to Customers:                                                                                                    |
|                                                                         | We are in the process of improving efficiencies for customers reviewin                                                                                            |
|                                                                         | and/or download individual states as needed. We will alert you as soo                                                                                             |
|                                                                         |                                                                                                    |
| Zip/Postal Code:                                                        |                                                                                                    |
| Oil Company:                                                            | -Any Oil Company-                                                                                                    |
| Fuel Type:                                                              | -Any Fuel Type-                                                                                                    |
| Service Type:                                                           | -Any Service Type-                                                                                                    |
| Maximum Price:                                                          |                                                                                                    |
| Updated in Last:                                                        | 30 Days                                                                                                    |
| Prompting:                                                              | LEVEL 3                                                                                                    |
| Merchants per Page:                                                     | 25 💌                                                                                                    |
|                                                                         |                                                                                                    |
| Before you submit you                                                   | r request, please read the following:                                                                                                    |
|                                                                         |                                                                                                    |
| HTML files have a ma:<br>shorten your date ran<br>program for your data | ximum capacity of 10,000 records. Download file capacity is 65,535 rec<br>ge or adjust your selection criteria and run multiple reports. You can cor<br>analysis. |
| [                                                                       | VIEW HTML EXCEL DOWNLOAD                                                                                                    |
| Click here to request a                                                 | a New Fuel Location                                                                                                    |

3. The system sorts and displays your search results alphabetically by brand (if specified), then state (if specified), then City (if specified) and finally by merchant. Morchant Locator

Select the link under the Merchant's name to see more details.

### QUICK STEPS

#### MASTERCARD

| Return to Query     |                                       |                                                       |              |                                      |      |
|---------------------|---------------------------------------|-------------------------------------------------------|--------------|--------------------------------------|------|
| PREVIOUS NEXT BOTTO | M OF PAGE Displaying 1 to 10 c        | of 10 Merchant records                                |              |                                      |      |
| Brand               | Merchant                              | Merchant<br>Location                                  | Date Updated | Product                              |      |
| BP OIL              | BP EXPRS<br>NOLENSVILLOPS<br>TN037550 | 3500<br>NOLENSVILLE<br>RD,<br>NASHVILLE,<br>TN 37211  | 2013-11-19   | UNLEADED REGULAR (86 OR 87 OCTANE)   | \$3  |
|                     |                                       |                                                       | 2013-11-18   | DIESEL                               | \$ 3 |
|                     |                                       |                                                       | 2013-11-19   | DIESEL PREMIUM                       | \$ 3 |
|                     |                                       |                                                       | 2013-11-18   | UNLEADED MID GRADE (88 OR 89 OCTANE) | \$ 3 |
|                     |                                       |                                                       | 2013-11-17   | MISCELLANEOUS FUEL                   | \$ 3 |
|                     |                                       |                                                       | 2013-11-16   | UNLEADED PREMIUM (90 OR 91 OCTANE)   | \$ 3 |
|                     |                                       |                                                       | 2013-11-13   | UNLEADED SUPER (92/94 OCTANE)        | \$ 3 |
| BP OIL              | NOLENSVILLE<br>ROAD BPOPS<br>TN038545 | 4199<br>NOLENSVILLE<br>ROA,<br>NASHVILLE,<br>TN 37211 | 2013-11-15   | UNLEADED REGULAR (86 OR 87 OCTANE)   | \$ 3 |
|                     |                                       |                                                       | 2013-11-19   | UNLEADED MID GRADE (88 OR 89 OCTANE) | \$ 3 |
|                     |                                       |                                                       | 2013-11-01   | UNLEADED SUPER (92/94 OCTANE)        | \$3  |

The Merchant Detail page lists specific information on the merchant, such as the fuel types they sell, the service type, price of each fuel type, and the last date the price was updated.

| Merchant Detail                                                                  |                                                    |            |               |  |  |
|----------------------------------------------------------------------------------|----------------------------------------------------|------------|---------------|--|--|
| Merchant: BP EXPF<br>Address: 3500 NC<br>NASHVIL<br>Detail Level: 3<br>MCC: 5541 | RS NOLENSVILLQPS<br>DLENSVILLE RD<br>LLE, TN 37211 | - TN037550 |               |  |  |
| Fuel Type                                                                        | Service Type                                       | Price      | Price Updated |  |  |
| Unleaded Regular                                                                 | Self                                               | 3.0990     | 2013-11-19    |  |  |
| Diesel                                                                           | Self                                               | 3.9990     | 2013-11-18    |  |  |
| Diesel Premium                                                                   | Self                                               | 3.7990     | 2013-11-19    |  |  |
| Unleaded Mid Grade                                                               | Self                                               | 3.2400     | 2013-11-18    |  |  |
| Unleaded Premium                                                                 | Self                                               | 3.3990     | 2013-11-16    |  |  |
| Unleaded Super                                                                   | Self                                               | 3.5100     | 2013-11-13    |  |  |
| Return to Search                                                                 | Results Return                                     | n to Query |               |  |  |
| Click here to report a d                                                         | ata error.                                         |            |               |  |  |

#### QUICK STEPS

MASTERCARD

#### **Using Smart Buy**

The Smart Buy Fuel System feature is a data base of prices for regular unleaded gas and diesel fuel at retail stations throughout the United States.

1. Access the Smart Buy page from the iConnectData menu bar (Find > Smart Buy).

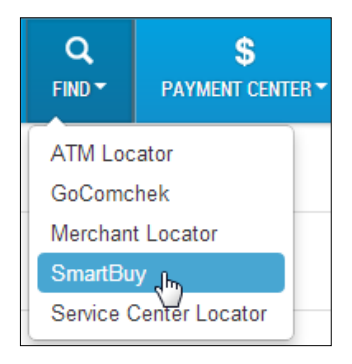

- 2. To begin the search:
  - Select a state from the **State** drop-down menu.
  - Select a city in the Location drop-down menu or enter a zip code. The system will search by one or the other.
  - Select the **Fuel Type** Gasoline or Diesel.
  - Select the **Search Area**, from 1 mile to 12 miles.
  - Select Search.
- 3. The page extends to display a map of the area searched, with indicators of fuel locations in that area.

Below the map is a list of and pricing details for all the fuel locations for that area.

Select the station name to open-additional information.

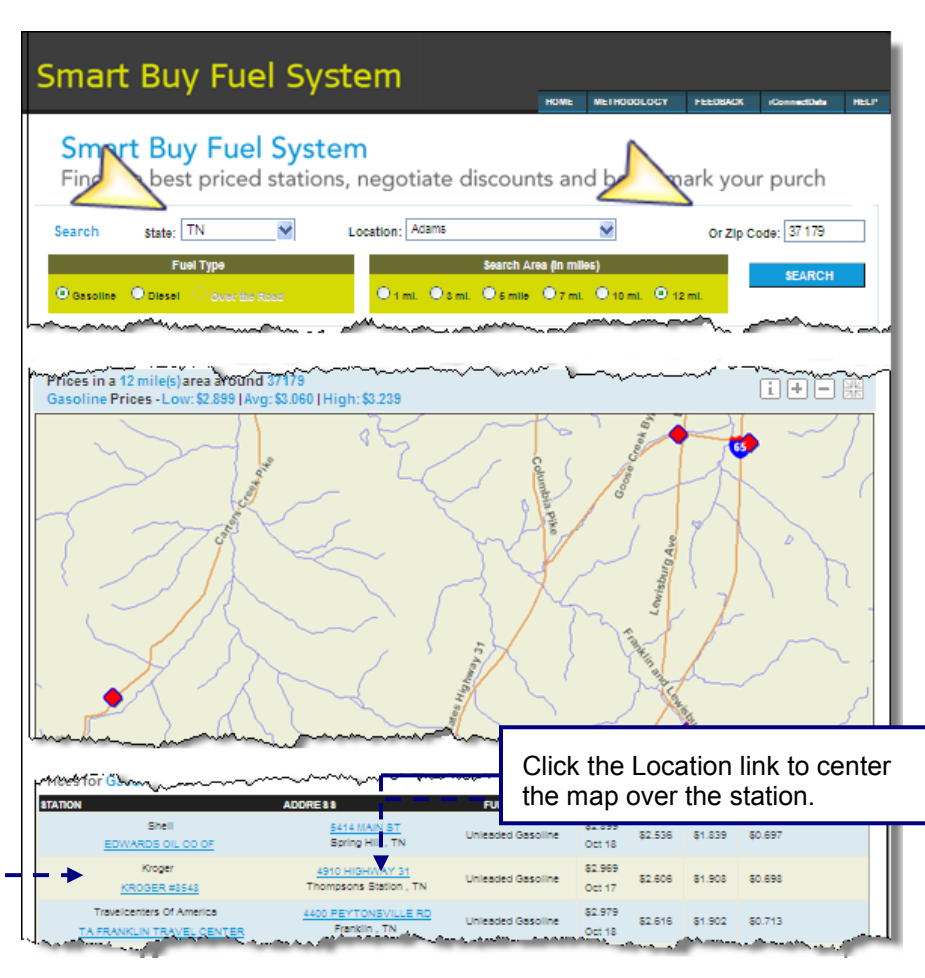

### QUICK STEPS

MASTERCARD

#### **Using Smart Buy (continued)**

4. If you select the station name link, you can view a 90-day pricing history and a daily retail price chart.

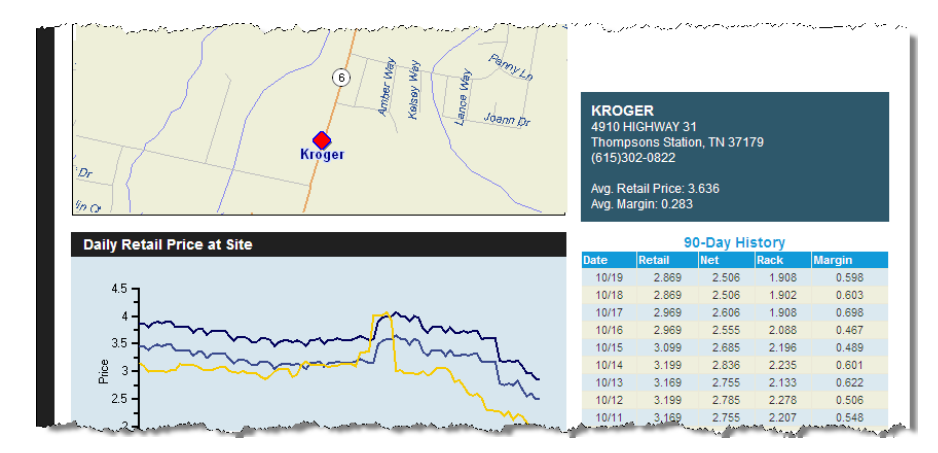

HOME METHODOLOGY FEEDBACK

5. If you need additional help as you work through the Smart Buy system, select the **Help** link at the top of the page to open the Help File.

#### Smart Buy Fuel System

Smart Buy Fuel System

If you select the station name

#### QUICK STEPS

MASTERCARD

#### **Displaying Real Time Transaction History**

 Access the Transaction History page from the iConnectData menu bar (Manage > Transactions > Real Time Transaction History).

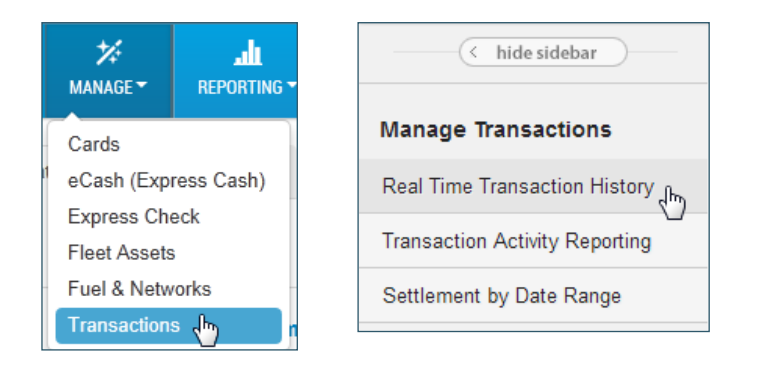

- **2.** Complete each field on the Transaction History page.
  - Enter an account code and select one or more Customer IDs. Or use **Select All**.
  - If you want to search information for a single cardholder, use one of the search values.
  - Select the transaction status: Authorized, Posted, Declined, or Credit.
  - Select to sort results by transaction date or posted date.
  - Under Date Type, select **Transaction Date** for all transactions or **Posted Date** for only posted transactions.
  - Enter the date range. Note that date ranges are limited to 45 days.

| Transaction History |                                                                                                    |                                               |
|---------------------|----------------------------------------------------------------------------------------------------|-----------------------------------------------|
|                     |                                                                                                    |                                               |
| Account Code:       | QQ100 - PRODUCTION TEST                                                                                                    |                                               |
| Customer ID:        | Select All<br>MC TRAINING TRUCKING - 01033<br>MC TRAINING TRUCKING - 63505<br>COMDATA EL PASO TRAINING-TEST - 72697<br>MC TRAINING TRUCKING - 72750<br>COMDATA TRAINING TRUCKING - 939961<br>MC TRAINING TRUCKING - 939961<br>MC TRAINING TRUCKING - 99970 | Hold the Ctrl Key<br>for multiple selections. |
| Search By:          | <ul> <li>Employee/Vehicle Number</li> <li>Card Number</li> <li>Card Token</li> <li>Last Name</li> <li>First Name</li> </ul>                                                                                                    |                                               |
| Search Value:       |                                                                                                    |                                               |
| Transaction Status: | All Authorized Posted Declined Credit •                                                                                                    |                                               |
| Sort By:            | <ul> <li>Transaction Date</li> <li>Posted Date</li> <li>* Choose sort order.</li> </ul>                                                                                                    |                                               |
| Date Type:          | Transaction Date     Posted Date                                                                                                    |                                               |
| Start Date:         |                                                                                                    |                                               |
| End Date:           | 10 T 15 2013 T ×                                                                                                    |                                               |
|                     | * Date ranges are limited to 45 days.<br>* Earliest start date is 08/15/2012.                                                                                                    |                                               |
|                     | Submit Reset Download                                                                                                    |                                               |

 Select Submit to display the report or select Download to save an Excel spreadsheet copy. Select Reset to clear all fields.

**4.** The Transaction History report displays based on the values you entered in the query. Select the transaction status to view further details.

### QUICK STEPS

| Transaction H                                               | listory                                   |                |          |                       |              |              |      |
|-------------------------------------------------------------|-------------------------------------------|----------------|----------|-----------------------|--------------|--------------|------|
| Account Code: 00<br>Start Date: 08/24<br>Found 1 records ma | 0000<br>/2012 End Date:<br>atching query. | 08/25/2012     |          |                       |              |              |      |
| Return to Query                                             | <b>Print</b>                              |                |          |                       |              |              |      |
| FIR \$T P                                                   | REV NEXT LAST                             | воттом         |          |                       |              |              |      |
| Customer ID                                                 | Transaction<br>Date/Time                  | Posted Dat     | te/Time  | Transaction<br>Status | Ca           | rdholder Nan | ne   |
| 00000                                                       | 08/24/2012 00:00:0                        | 0 08/25/2012   | 06:17:52 | Posted                | CAR          | D CENTER     | 4    |
| 00000                                                       | 08/24/2012 00:00:0                        | 0 08/24/2012   | 00:32:33 | Authorized            | 2222         | 222 VEHICLE  | 1    |
| 00000                                                       | 08/24/2012 00:00:0                        | 0              |          | Declined              | 2222         | 221 VEHICLE  |      |
| ** Select "Transacti                                        | on Status" to View Trans                  | action Detail. |          |                       |              |              |      |
| Card Number                                                 | Card Token                                | Merchant Name  | MCC      | Autho<br>Amo          | rized<br>unt | Posted Am    | ount |
| 000000000000000000000000000000000000000                     | 000W00C000                                | SAM            | 5555     | 2:                    | 2.22         | 2            | 2.22 |
| 000000000000000000000000000000000000000                     | 000C00K000                                | LOT            | CCCC     | (                     | 0.00         |              | 0.00 |

- Authorized transactions include the authorization method and an approval code.
- **Posted** transactions include a posted control number and posted message number.
- **Declined** transactions include a decline code, decline message and corrective action.
- Credit transactions show the posted amount as a negative number in red color.

Transaction Detail Back Authorized Detail Accept ID: 00000000000000 Account Code: 00000 Customer ID: 00000 HARV ST Accept Location: Corporate Account Code: 00000 Merchant Category Code Group: 00000 Cardholder Name: CARD CENTER Merchant Category Code Number: 0000 Merchant Category Code Description: FUEL DISPENSER Card Expiration Date: 0000 Authorization Method: Е Authorized Amount: 22.22 POS Entry Mode: 090 POS Entry Mode Description: SWIPED TRANSACTION Local Date (CST): 08/24/2012 Local Time (CST): 00:00:00 Transaction Country Code: UNITED STATES Prompted ID: 333333 Approval Code: 777777 Reversal Flag: Employee Name: Ν Authorization Transaction Fee: 0.00 Posted Detail Account Code: 00000 Merchant Address: HARV ST Customer ID: 00000 Merchant City: ARDVAR Corporate Account Code: Merchant State/Zip: 00000 00000 Cardholder Name: CARD CENTER Merchant Category Code Group: 00000 Merchant Category Code Number: 5555 Merchant Category Code Description: FUEL DISPENSER Card Expiration Date: 0616 Original Currency Amount: 22.22 Posted Amount: 22.22 US Currency Amount: 22.22 Posted Date: 08/25/2012 Transaction Date: 08/24/2012 00:00:00 Posted Time: Merchant Name: SAM Posted Control Number: 000000 Posted Message Number: 0 Back

000Q00F000

GAREIELD

2222

30.00

0.00

### QUICK STEPS

#### **Creating a ReportQ Quick Report**

You will need Adobe Reader version 6.01 or higher to download reports in PDF format. You can download this free software from the Adobe link on the iConnectData login page.

Access report from the iConnectData menu bar (Reporting > reportQ).

The system displays the Welcome to ReportQ page.

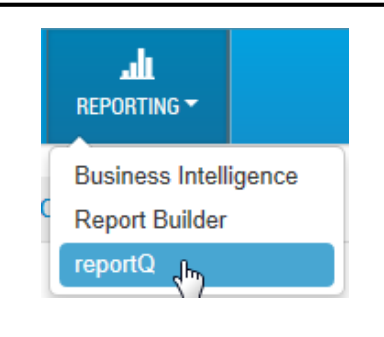

2. Select the Quick Reports icon.

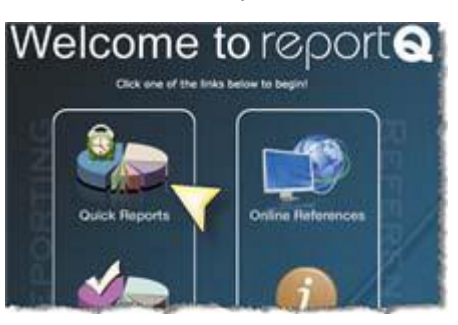

3. Select a report link to open the **Quick Report** template. For examples of each report you can access, see the Appendix of this document.

#### The Quick Reports list displays.

| 📶 Cardholder                       | Transaction M       |
|------------------------------------|---------------------|
| Cardholder Activity - Fleet        | Transaction Listing |
| Cardholder Activity Report General | TMR Individual Trad |
| Cardholder Group Summary           | TMR Individual Trac |
| Cardholder ID Report               | Vehicle Report      |

| Cardholder Activity    |           |
|------------------------|-----------|
| Reporting Option:      |           |
| C Account @ Hierarchy  | 1         |
| Account Code:          |           |
| TE999 ADDR NAME        |           |
| Customer Id:           |           |
| ALL                    |           |
| Hierarchy Description: |           |
|                        |           |
| Hierarchy Values:      | - miles a |

**Note:** Each report form provides options for viewing and saving the report. You can:

- View the report only (HTML on-screen display).
- View the report as a PDF document and download the PDF to your PC.
- Download the report as an Excel spreadsheet and save this to your PC.

#### Searching for an Invoice Report

The iConnectData Reports feature has been updated with a new look and provides an easy way to access your reports. These Quick Steps are intended only to familiarize you with this updated reports feature. Onscreen instructions and the use of symbols and icons walk you through this simplified process.

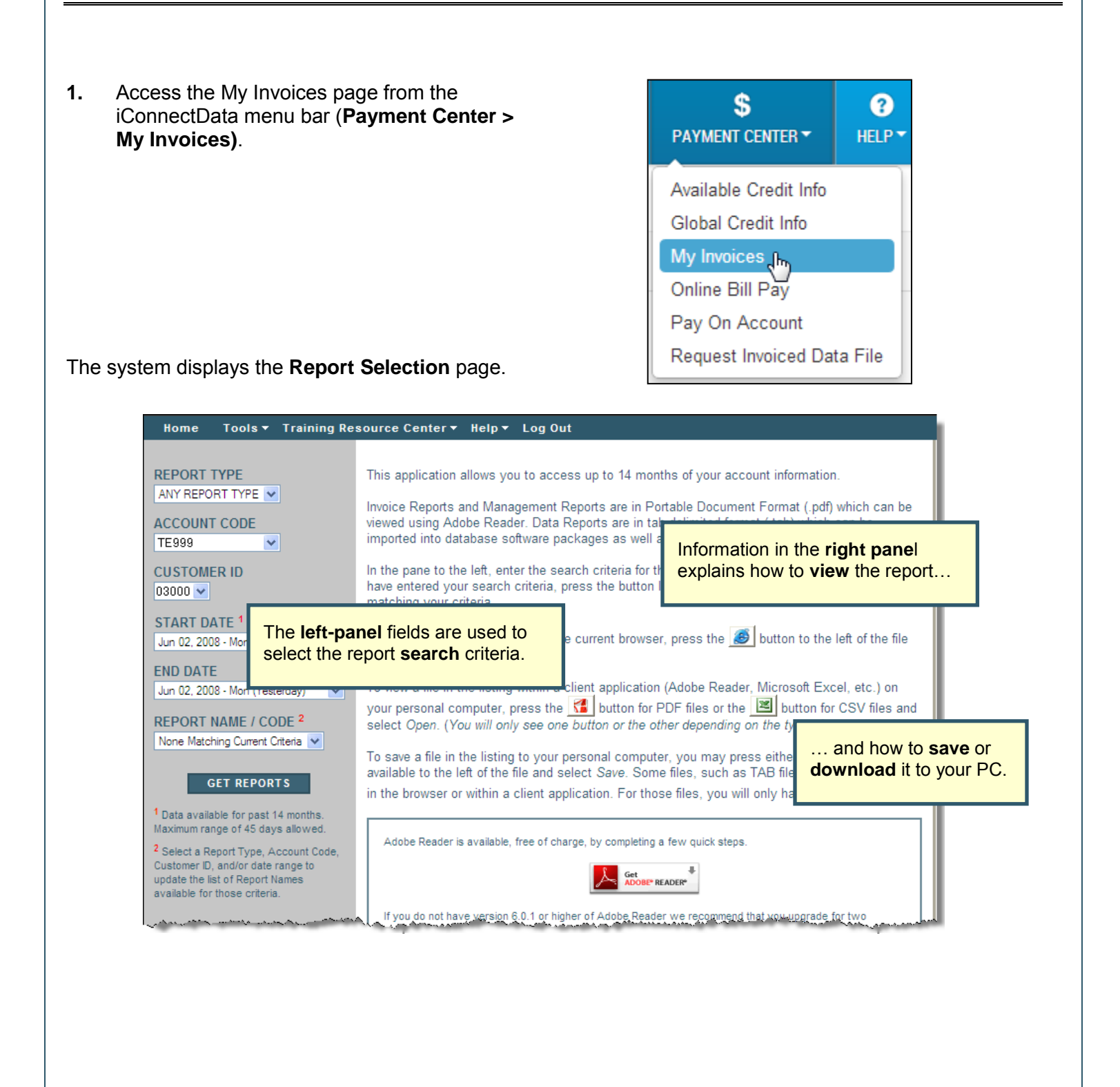

### QUICK STEPS

#### **Completing the Report Criteria Panel**

All fields must contain a value in order to complete the search. Options for field values will change, depending on previous field entries. Your search can be broad—for example, *Any Report Type* for *All Permitted Customer IDs* within a *single Account Code*—or you can limit your search to a specific Cust ID, report type, or date.

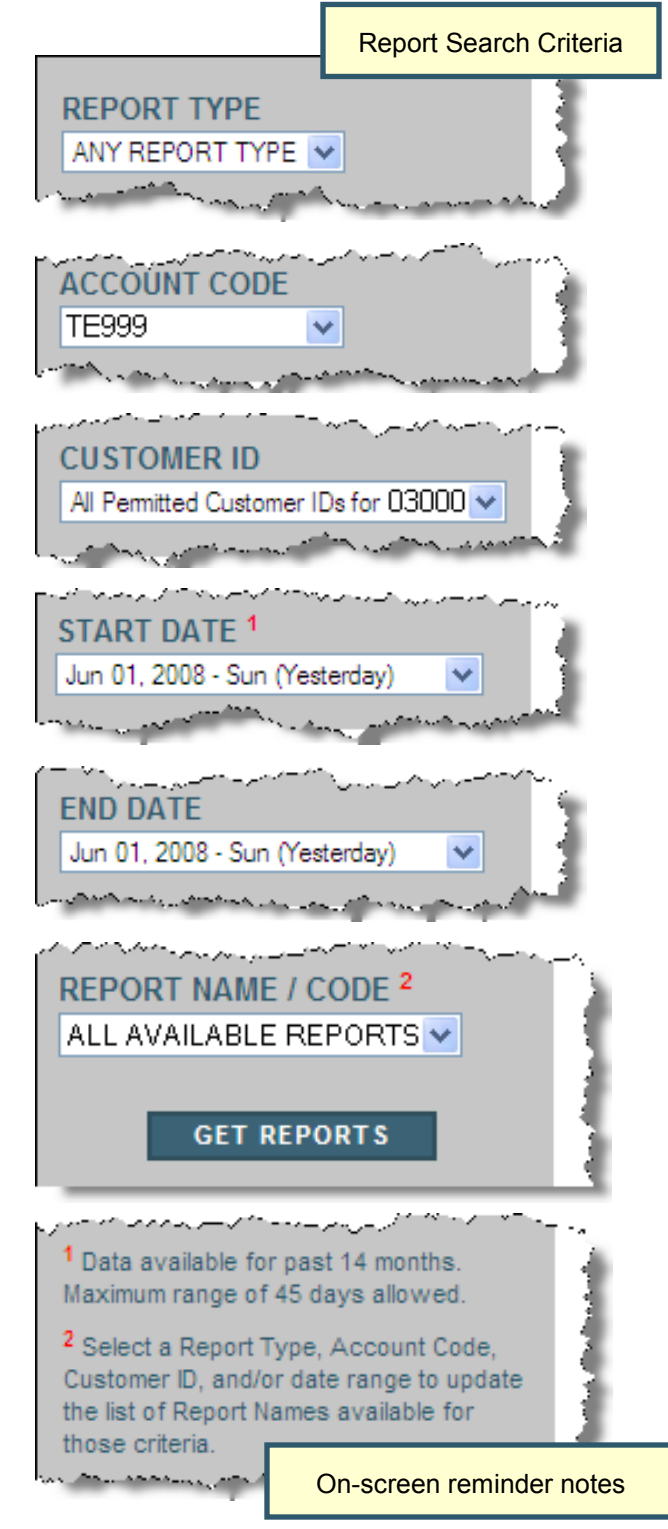

Select the **Report Type** from the drop-down list, or leave the default—**Any Report Type**—to select all reports for which you are registered.

If you have access to multiple **Account Codes**, this field defaults to the first in the alphabetic list. You can select a different **Account Code**, if needed.

If you have access to multiple **Customer IDs** within that Account Code, you can select a single Customer ID or "**All Permitted Customer IDs for...**" from the drop-down list.

The **Start Date** and **End Date** default to the pevious day (yesterday's date). The Start Date drop-down list contains dates for the previous **14-month period**.

When you select a Start Date, the End Date field automatically changes to the **same date**. You can select a different end date, up to **45 days** after the Start Date.

The Report Name/Code field defaults to **All Available** [*Report Type*]. The drop-down list contains all reports that match the criteria you entered: Report Type, Account Code, Customer ID, Start and End Dates.

Click Get Reports.

The system will return up to 500 reports. If the search produces more than 500 reports, the system will display a message that "... only the first 500 reports matching your criteria are listed below." The total number of reports found will be shown in the lower right corner of the report listing panel.

### QUICK STEPS

#### **Search Results**

The search results panel of the screen, shown in this example, displays the names of the reports matching your search criteria. You can continue to search by changing your search criteria in the left panel. The results in the right panel will not change until you click **Get Reports**.

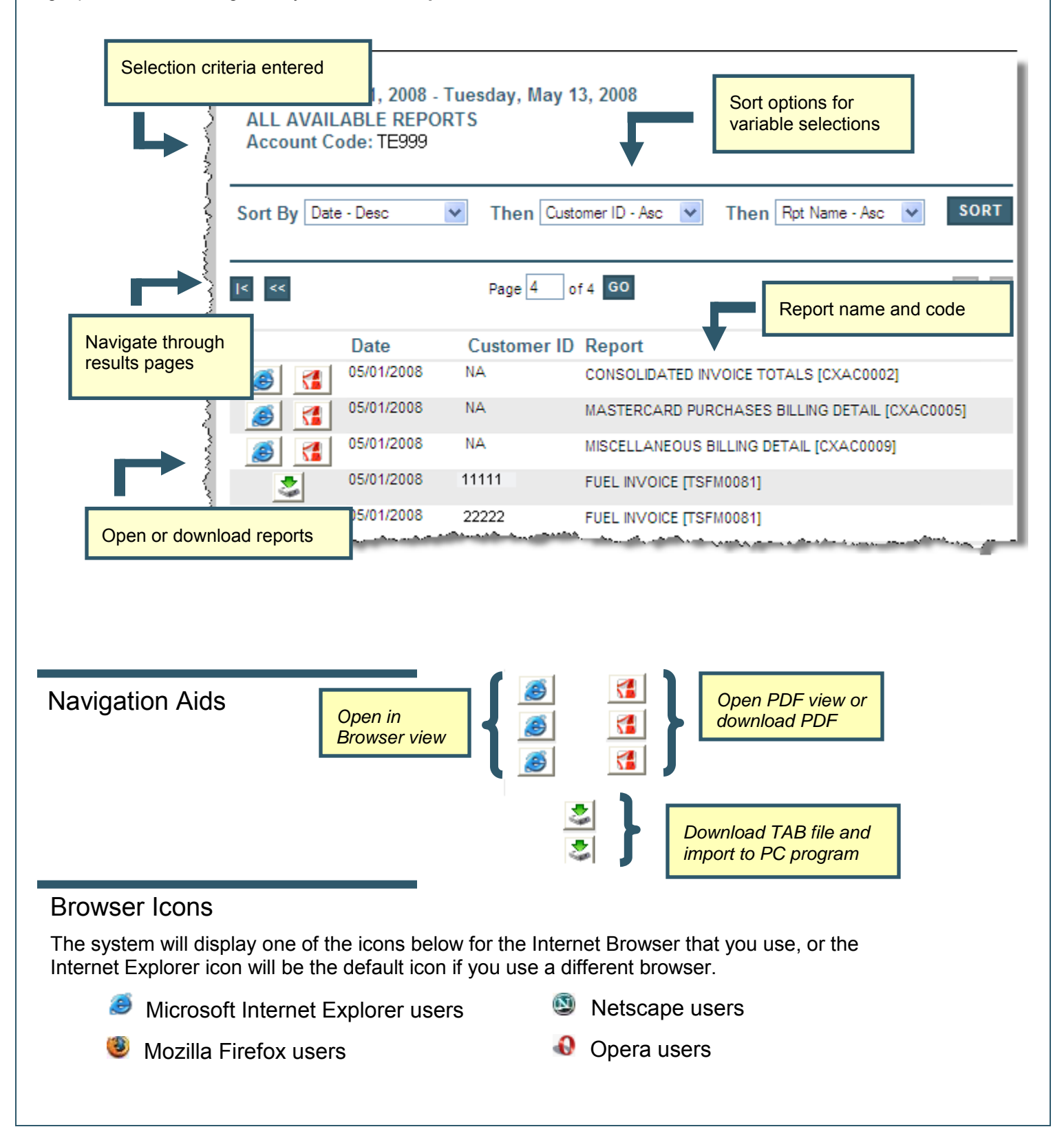

#### Accessing Available Credit Information

The Available Credit Information function enables users to see their total credit limits for their accounts and the remaining credit available for use. The available credit is not exact, as it reflects only amounts that have been posted to your account.

Available Credit Information is for **review only**. Do not remit payment based on the account balance shown on this page. You will receive an invoice for payment.

| 1. | Access the Available Credit Information page f<br>iConnnectData menu bar ( <b>Payment Center &gt;</b><br><b>Available Credit Information</b> ). | rom the                                                                                                | S<br>PAYMENT CENTER Info<br>Available Credit Info<br>My Invoices                                                                                                    |
|----|----------------------------------------------------------------------------------------------------|----------------------------------------------------------------------------------------------------|----------------------------------------------------------------------------------------------------|
| 2. | The fields at the bottom of the page show zero values.                                                                                          | Available Credit                                                                                       | Information                                                                                                    |
|    | Select a different account code and/or customer ID, if necessary.                                                                               |                                                                                                    |                                                                                                    |
|    |                                                                                                    | Account Code:                                                                                          | V007 - TRANSPORTATION TRAINING                                                                                                    |
|    |                                                                                                    | Customer ID: 2                                                                                         | 4719 - CS TRANSPORTATION TRAINING                                                                                                    |
|    |                                                                                                    | Pres<br>PLEASE DO NOT US<br>Credit Limit<br>Last Deposit Amount<br>Date Of Last Deposit                | S DISPLAY to display Account Balance E ACCOUNT BALANCE TO REMIT PAYMENT. THIS MAY DELAY PAYMENT POSTING.  C 0.00 0.00 0.00 C 0.00 C 0. |
| 3. | Select <b>Display</b> . The system populates the fields with values that apply to the <b>Account Code</b> and the <b>Customer ID</b> selected.  | Press D<br>Please do not use a<br>I                                                                    | ISPLAY to display Account Balance<br>CCOUNT BALANCE TO REMIT PAYMENT. THIS MAY<br>DELAY PAYMENT POSTING.                                                                                                    |
|    | <b>Note:</b> If your account is a ComCash (Prepay) account, the Credit Limit will always display as 0.00.                                       | Credit Limit:<br>Acct Balance Is:<br>Available Limit:<br>Last Deposit Amount:<br>Date Of Last Deposit: | 1,000,000,00<br>300.31<br>999,699.69<br>4,444.00<br>02/28                                                                                                    |
|    |                                                                                                    |                                                                                                    |                                                                                                    |

#### QUICK STEPS

#### MASTERCARD

#### **Performing Codeword Maintenance**

A codeword is a second tier of security beyond your login name and password. Codewords are assigned only to company representatives with authority to make changes beyond normal maintenance, such as adding cards through card maintenance.

At the time of account setup, provide your Customer Service Representative (CSR) with a list of users and their access levels for codeword assignment. Ongoing codeword additions and changes should be made by an authorized representative such as your program administrator, using the Codeword Maintenance feature of Account Management.

| 1. | Access the Codeword Maintenance page<br>ID drop-down menu (" <b>User ID name</b> " > (<br><b>Maintenance</b> ). | Logout<br>CodeWord Maintenance<br>My Profile                                            |                                                                                                    |
|----|----------------------------------------------------------------------------------------------------|-----------------------------------------------------------------------------------------|----------------------------------------------------------------------------------------------------|
| 2. | The Codeword Maintenance<br>page displays. Select a<br>different Account Code or<br>Customer ID, if necessary.  | Codeword Maintenance Account Code: BK106 Customer ID: AA0AY Codeword: Display           | e<br>SEARCH<br>SEARCH                                                                                                    |
|    |                                                                                                    | Last Name:<br>First Name:<br>MI:<br>City:<br>State:<br>Email Address:<br>Email Address: | Status:       Image: Constraint of the state of the state of the stat |
|    |                                                                                                    | NOTE: Please be aware that if you do                                                    | u delete a codeword, it will affect the user's card maintenance.                                                                                                    |
|    |                                                                                                    | Codeword Maintenance                                                                    | Co. Ves XTN Limit Jesuance: Vac No.                                                                                                    |
|    |                                                                                                    | Express Cash per XTN Limit:                                                             | No No No No                                                                                                    |
|    |                                                                                                    | Express Cash Daily Load Limit:                                                          | nit: Daily Used: Inquiry: Yes No                                                                                                    |
|    |                                                                                                    | Express Cash Amt Load Today:                                                            | ay: Last Used: Invoice: O Yes O No                                                                                                    |
|    |                                                                                                    | Special Instructions:                                                                   | ns: Administration: O Yes O No                                                                                                    |
| 3. | Enter the codeword for<br>the user whose access<br>you want to edit. Then,<br>select <b>Display</b> .           |                                                                                         | Account Code: BK106 SEARCH<br>Customer ID: AA0AY SEARCH<br>Codeword: QATEST<br>Display                                                                                                    |

- **4.** The system displays information that matches the codeword.
  - **A.** A list of viewing options you can perform for the selected codeword.
    - **Display.** Enter a new codeword and select **Display** to generate it.
    - User List. Displays a list of all assigned codewords for the selected customer ID. The list displays each user's full name, codeword status, and office and home telephone number.
    - User Access. Displays all access granted to the customer ID's codeword. Edit accesses as necessary.
    - **Previous and Next.** Use to view the previous or next codeword assigned to the customer ID.
  - B. Edit the contact information and select Update to save changes.
  - C. Make changes to the access levels as needed. Select Add if codeword information has not been applied. Select Delete to remove the codeword from the customer ID. Select Update to save changes. Select Copy to move the codeword to a different customer ID.
    - Codeword Maintenance. Select Yes to grant this user the ability to add or delete other users and to grant access and set limits for other users.
    - Express Cash per XTN Limit. Enter the individual Express Cash transaction limit for the selected user.
    - Express Cash Daily Load Limit. Enter the Express Cash daily load limit for the selected user.

(continued on next page)

| Codeword:         | QATEST                |                |                     |                 |              |          |                 |       |      |
|-------------------|-----------------------|----------------|---------------------|-----------------|--------------|----------|-----------------|-------|------|
|                   | Display U             | Iser List      | User Access         | s Previou       | s Next       |          |                 |       |      |
| -                 |                       |                |                     |                 |              |          |                 |       |      |
| Last Name:        | TEST                  |                | ]                   | State           | JS: A        |          | P               |       |      |
| First Name:       | QA                    |                |                     | Office Phor     | ie: 615-3    | 370-7251 |                 |       |      |
| MI:               |                       |                |                     | Home Phor       | ne: 000-0    | 000-0000 |                 |       |      |
| City:             | BRENTWOOD             |                |                     | Cell Phor       | ne: 000-0    | 000-000  |                 |       |      |
| State:            | State: TN             |                |                     | Iditional Phor  | ne: 000-0    |          |                 |       |      |
| Email Address:    |                       |                |                     |                 |              |          |                 |       |      |
|                   | Add Dele              | te Updat       | еСору               |                 |              |          |                 |       |      |
| NOTE: Please be a | ware that if you dele | ete a codeword | , it will affect th | e user's card m | iaintenance. |          | _               |       | 2    |
|                   |                       |                |                     |                 |              | Express  | Check           |       |      |
|                   |                       |                |                     |                 |              | Express  | CHECK           |       |      |
| Codeword          | Maintenance:          | 🖲 Yes 🔘 No     |                     | XTN Limit:      | 0            |          | Issuance:       | Yes   | © No |
| Express Cash      | per XTN Limit:        | 0              | UNLIMITED           | Daily Limit:    | 0            |          | Maintenance:    | Yes   | © No |
| Express Cash Da   | ily Load Limit:       |                |                     | Daily Used:     | 0            |          | Inquiry:        | • Yes | © No |
| Express Cash An   | nt Load Today:        |                |                     | Last Used:      | 01/01/01     |          | Invoice:        | Yes   | © No |
| Speci             | al Instructions:      |                |                     |                 |              |          | Administration: | Yes   | © No |
|                   |                       |                |                     |                 |              | 1        |                 |       |      |

| Add Dele                              | ete Update Copy                 |                   |              |                 |       |      |
|---------------------------------------|---------------------------------|-------------------|--------------|-----------------|-------|------|
| NOTE: Please be aware that if you del | lete a codeword, it will affect | the user's card m | naintenance. |                 |       |      |
|                                       |                                 |                   |              | Express Check   |       |      |
| Codeword Maintenance:                 | • Yes 🔘 No                      | XTN Limit:        | 0            | Issuance:       | Yes   | © No |
| Express Cash per XTN Limit:           | 0 UNLIMITED                     | Daily Limit:      | 0            | Maintenance:    | • Yes | © No |
| Express Cash Daily Load Limit:        |                                 | Daily Used:       | 0            | Inquiry:        | • Yes | © No |
| Express Cash Amt Load Today:          |                                 | Last Used:        | 01/01/01     | Invoice:        | • Yes | © No |
| Special Instructions:                 |                                 |                   |              | Administration: | Yes   | © No |
| Special Instructions:                 |                                 |                   |              | Administration: | Yes   | © No |

### QUICK STEPS

#### MASTERCARD

- Express Cash Amt Load Today. Displays the Express Cash load amount for the current day.
- XTN Limit. Enter the Express Check transaction limit
- Daily Limit. Enter the Express Check daily limit
- **Daily Used.** Displays the amount used of the daily limit
- Last Used. Displays the date Express Check was last used.
- Issuance, Maintenance, Inquiry, Invoice, and Administration. For each item, select Yes to grant the selected user the ability to perform these actions. Select No to remove the ability.
- **Special Instructions.** Enter any notes or instructions on the codeword.

### QUICK STEPS

#### Appendix

The appendix of this document lists eight types of reports you can generate in ReportQ. For a list of the reports, see below.

You will need Adobe Reader version 6.01 or higher to download reports in PDF format. You can download this free software from the Adobe link on the iConnectData login page.

- Card Listing Report
- Cardholder Activity Report General
- Product Summary
- Transaction Listing
- Cardholder Usage Report
- MCC (Merchant Category Code) Summary
- Fuel and Maintenance MCC Report
- Merchant Location Activity Report

### **Card Listing Report**

Access: Reporting > ReportQ > Quick Reports > Administration > Card Listing Report

**Description:** View current record information for all cards associated with your account, including name On card/vehicle/employee ID number, spending profile and description, and last activity date.

**Specifications:** This type of report is for only MasterCard customers.

#### iConnectData ReportQ Reports

| -             |              | //                                   |                  |            |     | // /      | 1 de la                                                                                                 |                 | //                                         |        |
|---------------|--------------|--------------------------------------|------------------|------------|-----|-----------|----------------------------------------------------------------------------------------------------|-----------------|--------------------------------------------|--------|
|               |              | Card Listing<br>Produced on: 7/23/20 | 12 9:45:58 AM    |            |     |           | ACCOUNT CODE:<br>CUSTOMER ID:<br>REPORTING OPTIONS:<br>PRIMARY SORT:<br>SECONDARY SORT:<br>CARD STATUS: |                 | ALL<br>IS: ACCOUNT<br>NONE<br>NONE<br>BOTH |        |
| Card Number   | Card Name    | Purchase Profile #                   | Status Vehicle # | Employee # | ID# | License # | St                                                                                                    | Add Date Last   | Use Misc 1                                 | Misc 2 |
| ACCOUNT CODE: |              |                                      |                  |            |     |           |                                                                                                    |                 |                                            |        |
| CUSTOMER ID:  | -            |                                      |                  |            |     |           |                                                                                                    |                 |                                            |        |
|               | TRUCK, 41229 | 001                                  | BLOCKED          | -          | -   |           |                                                                                                    | 10/8/10 11/22/  | 11                                         |        |
| -             | TRUCK, 11160 |                                      | BLOCKED          | _          |     |           |                                                                                                    | 10/8/10 1/4/11  |                                            |        |
|               | TRUCK, 10559 | 006                                  | ACTIVE 1         | _          |     |           |                                                                                                    | 12/16/10 7/19/1 | 2                                          |        |
|               | TRUCK, 10596 | 006                                  | ACTIVE 1         |            |     |           |                                                                                                    | 12/16/10 7/20/1 | 2                                          |        |

### **Cardholder Activity Report General**

Access: Reporting > ReportQ > Quick Reports > Cardholder > Cardholder Activity Report General

**Description:** View transaction details by card, including card information, merchant information, spend Per transaction, and description, price, and quantity of purchased product. Use this report to monitor cardholder spend.

**Specifications:** This type of report is for only MasterCard customers.

#### SECTION 1

| Cardholder          | <sup>·</sup> Activ | ity R          | eport             | Gener               | al (Mas             | terCar           | d)          |                    |                   |                  |      |                |
|---------------------|--------------------|----------------|-------------------|---------------------|---------------------|------------------|-------------|--------------------|-------------------|------------------|------|----------------|
|                     |                    |                |                   |                     |                     |                  |             |                    |                   |                  |      |                |
| REPORT NAME         | CARDHOLD           | vr 071320      | 12113813          |                     |                     |                  |             |                    |                   |                  | _    |                |
| DATE TYPE           | Posted Date        |                |                   |                     |                     |                  |             |                    |                   |                  |      |                |
| DATE QUERY PRODUCED | 07/13/2012         |                |                   |                     |                     |                  |             |                    |                   |                  |      |                |
| ACCT CODE           | AZ940              |                |                   |                     |                     |                  |             |                    |                   |                  |      |                |
| CUSTID              | ALL                |                |                   |                     |                     |                  |             |                    |                   |                  |      |                |
| FROM DATE           | 7/1/2012           |                |                   |                     |                     |                  |             |                    |                   |                  |      |                |
| TO DATE             | 7/11/2012          |                |                   |                     |                     |                  |             |                    |                   |                  |      |                |
| CARD NUMBER         | ALL                |                |                   |                     |                     |                  |             |                    |                   |                  |      |                |
| EMPLOYEE NUMBER     | ALL                |                |                   |                     |                     |                  |             |                    |                   |                  |      |                |
| CARD FIRST NAME     | ALL                |                |                   |                     |                     |                  |             |                    |                   |                  |      |                |
| CARD LAST NAME      | ALL                |                |                   |                     |                     |                  |             |                    |                   |                  |      |                |
| PRIMARY SORT        |                    |                |                   |                     |                     |                  |             |                    |                   |                  |      |                |
| SECONDARY SORT      | -NONE-             |                |                   |                     |                     |                  |             |                    |                   |                  |      |                |
| TOTAL RECORDS       | 16                 |                |                   |                     |                     |                  |             |                    |                   |                  |      |                |
| Card Number         | Account<br>Code    | Customer<br>ID | Invoice<br>Number | Transaction<br>Date | Transaction<br>Time | Transaction<br># | Posted Date | Reporting<br>Level | Merchant<br>Group | Merchant<br>Code | MCC  | Merchant Name  |
| 5567803111384542    | AZ940              | ABXOV          |                   | 06/29/2012          | 12:32:00 PM         | 000324806        | 07/02/2012  | F                  | FUEL              | 30001            | 5542 | GAS STOP       |
| 5567803111384633    | AZ940              | ABXOV          |                   | 07/03/2012          | 05:17:00 PM         | 000432551        | 07/04/2012  | L                  | FUEL              | 30001            | 5542 | MOBIL          |
| 5567803111384690    | AZ940              | ABXOV          |                   | 07/03/2012          | 08:55:00 PM         | 000398787        | 07/04/2012  | F                  | FUEL              | 30001            | 5542 | OIL STOP       |
| 5567803111384708    | AZ940              | ABXOV          |                   | 07/03/2012          | 06:26:00 PM         | 000163097        | 07/04/2012  | F                  | FUEL              | 30001            | 5542 | MANAGEMENT INC |

#### SECTION 2

| Merchant Address 1 | Merchant  | Merchant City | Merchant | Merchant Postal/Zip | Merchant Chain/Brand | First Name   | Last Name | Employee Number | Driver License |
|--------------------|-----------|---------------|----------|---------------------|----------------------|--------------|-----------|-----------------|----------------|
|                    | Address 2 |               | State    | Code                | Description          |              |           |                 | Number         |
|                    |           |               |          |                     |                      |              |           |                 |                |
| 5555 DURHAM ST     |           | PLAINSFIELD   | NY       | 07080-0000          | 9999                 | VEHICLE 14   | VEHICLE   | DANIEL CAHN     |                |
| 5555 11TH ST       |           | NEW YORK      | NY       | 10019-0000          | 0027                 | VEHICLE 23   | VEHICLE   | BRIAN KEY       |                |
| 5555 SKY BLVD      |           | RING          | NJ       | 07456-0000          | 0022                 | VEH NYP 1943 | VEHICLE   | 000016          |                |
| 5555 BERGEN AVE    |           | LEE           | NY       | 07024-0000          | 0005                 | VEH NYP 2679 | VEHICLE   | 000017          |                |

#### SECTION 3

| Driver License | Trip   | Trailer | Vehicle Number | Vehicle Description | VIN    | License Plate | Registration    | Misc 1 | Misc 2 | ID Number | Odometer | Miles Driven | Cost Per Mile |
|----------------|--------|---------|----------------|---------------------|--------|---------------|-----------------|--------|--------|-----------|----------|--------------|---------------|
| State          | Number | Number  |                |                     | Number | Number        | Expiration Date |        |        |           |          |              |               |
|                |        |         |                |                     |        |               |                 |        |        |           |          |              |               |
|                |        |         | VEHICLE 14     | VEHICLE 14          |        |               | C               | )      | 920    | 008594    | 21085    | 0            | 0.00          |
|                |        |         | VEHICLE 23     | VEHICLE 23          |        |               | C               | )      | 920    | 003749    | 0        | 0            | 0.00          |
|                |        |         | VEH NYP 1943   | VEH NYP 1943        |        |               | C               | )      | 920    | 006240    | 51175    | 0            | 0.00          |
|                |        |         | VEH NYP 2679   | VEH NYP 2679        |        |               | C               | )      | 920    | 009290    | 71044    | 0            | 0.00          |

#### SECTION 4

| Product Description | Quantity | Price Per Unit | Gross Cost | Discount | Rebate | Net Cost |
|---------------------|----------|----------------|------------|----------|--------|----------|
|                     |          |                |            |          |        |          |
| Unl Reg 86/87 Oc    | 25.80    | 3.349          | 86.41      | 0.00     | 0.00   | 86.41    |
| Unl Reg 86/87 Oc    | 27.58    | 4.198          | 115.79     | 0.00     | 0.00   | 115.79   |
| Unl Reg 86/87 Oc    | 28.66    | 3.460          | 99.15      | 0.00     | 0.00   | 99.15    |
| Unl Reg 86/87 Oc    | 26.46    | 3.240          | 85.72      | 0.00     | 0.00   | 85.72    |

### **Cardholder Usage Report General**

Access: Reporting > ReportQ > Quick Reports > Cardholder > Cardholder Usage Report General

**Description:** View transaction detail by cardholder, including card information, merchant information, spend per transaction, and description, price, and quantity of purchased product. Use this report to monitor cardholder usage.

**Specifications:** This type of report is for only MasterCard customers.

#### iConnectData ReportQ Reports

| Account Code<br>Customer ID                 | Account Code<br>Customer ID   |                     |                     |                      |                        |                             |                 |              |               | report                |
|---------------------------------------------|-------------------------------|---------------------|---------------------|----------------------|------------------------|-----------------------------|-----------------|--------------|---------------|-----------------------|
| Cardholder Name:                            |                               |                     |                     |                      |                        | LITTLE ROCK, AR             | -               |              |               |                       |
| Transaction Dt Posted Date Lvl              | Merchant Name                 | City, State         | Produ               | ct Description       | PPU\G Q                | uantity Gross               | Cost C          | Discount     | Rebate        | Net Cost              |
| 07/02/2012 07/03/2012 F                     |                               | BALD KNOB, AR       |                     | D2 Ls                | 3.594                  | 43.04 \$15                  | 4.92            | \$0.22       | \$0.00        | \$154.70              |
|                                             |                               |                     |                     |                      |                        | Transaction Totals:         |                 | \$0.22       | \$0.00        | \$154.70              |
| Totals for Card Nbr: 8484                   |                               |                     |                     |                      |                        |                             |                 |              |               |                       |
| Fuel Maintenance Hotels<br>154.70 0.00 0.00 | Rentals Airlines<br>0.00 0.00 | Travel Misc<br>0.00 | Restaurants<br>0.00 | Business Servic<br>0 | es Financia<br>00 0.00 | Legal and Insurance<br>0.00 | Medical<br>0.00 | Misc<br>0.00 | Other<br>0.00 | Net Total<br>\$154.70 |
| Card Holder Signature                       |                               |                     | Date                |                      |                        |                             |                 |              |               |                       |
| Manager/Supervisor Signature                |                               |                     | Date                |                      |                        |                             |                 |              |               |                       |

### **Fuel and Maintenance MCC Report**

Access: Reporting > ReportQ > Quick Reports > Fleet > Fuel and Maintenance MCC Report

**Description:** View spend by merchant, including merchant and merchant group details, and account, customer, and card information.

**Specifications:** This type of report is for only MasterCard customers.

|                                       |                                          |                  |                       |                                                                                   | //                             |                  |          |               |          |
|---------------------------------------|------------------------------------------|------------------|-----------------------|-----------------------------------------------------------------------------------|--------------------------------|------------------|----------|---------------|----------|
| Account Code:                         | Fuel and I<br>Produced of<br>Posted Date |                  | A<br>C<br>R<br>P<br>S | ccount Code:<br>ustomer Id:<br>eporting Options<br>rimary Sort:<br>econdary Sort: | ALL<br>ACCOUNT<br>NONE<br>NONE | report           |          |               |          |
| 4542                                  |                                          |                  |                       |                                                                                   |                                |                  |          |               |          |
| Transaction Purchase Date/Time Group  | Merchant Name                            | Merchant City    | Vehicle #             | Card #                                                                            | Employee #                     | Card Name        |          | Misc 1 Misc 2 | ID       |
| 000324806 06/29/2012 12:32:00 PM FUEL |                                          | -                | VEHICLE 14            | 4542                                                                              | DANIEL                         | VEHICLE 14 VE    | HICLE    |               | 8594     |
|                                       | Odometer                                 | Description      |                       | Unit/GIns                                                                         | PPU/G                          | Gross Cost       | Discount | Rebate        | Net Cost |
|                                       | 21,085                                   | Unl Reg 86/87 Oc |                       | 25.80                                                                             | \$3.349                        | \$86.41          | \$0.00   | \$0.00        | \$86.41  |
|                                       | Transaction Tota                         | al:              |                       | 25.80                                                                             |                                | \$86.41          | \$0.00   | \$0.00        | \$86.41  |
| -                                     |                                          |                  |                       | 25.80                                                                             |                                | \$86.41          | \$0.00   | \$0.00        | \$86.41  |
| 4633                                  |                                          |                  |                       |                                                                                   |                                |                  |          |               |          |
| Transaction Purchase Date/Time Group  | Merchant Name                            | Merchant City    | Vehicle #             | Card #                                                                            | Employee #                     | Card Name        |          | Misc 1 Misc 2 | ID       |
| 000432551 07/03/2012 05:17:00 PM FUEL | 97462                                    | 2568             | VEHICLE 23            | 4633                                                                              | BRIAN                          | VEHICLE 23 VE    | HICLE    |               | 3749     |
|                                       | Odometer                                 | Description      |                       | Unit/GIns                                                                         | PPU/G                          | Gross Cost       | Discount | Rebate        | Net Cost |
|                                       | 0                                        | Unl Reg 86/87 Oc |                       | 27.58                                                                             | \$4.198                        | \$115.79         | \$0.00   | \$0.00        | \$115.79 |
|                                       | Transaction Tota                         | al:              |                       | 27.58                                                                             |                                | \$115.79         | \$0.00   | \$0.00        | \$115.79 |
|                                       |                                          |                  |                       | 27.58                                                                             |                                | <b>\$</b> 115.79 | \$0.00   | \$0.00        | \$115.79 |
| 4690                                  |                                          |                  |                       |                                                                                   |                                |                  |          |               |          |

### **MCC Summary Report**

Access: Reporting > ReportQ > Quick Reports > Administration > MCC Summary Report

**Description:** View total spend and merchant details by merchant category code (MCC). Use this report to compare total spend across MCCs.

**Specifications:** This type of report is for only MasterCard customers.

| MCC SI       | ummary          | Report (          | Maste      | rCard)         |              |       |          |                |                |                |
|--------------|-----------------|-------------------|------------|----------------|--------------|-------|----------|----------------|----------------|----------------|
|              |                 |                   |            | _              |              |       |          |                |                |                |
|              |                 |                   |            |                |              |       |          |                |                |                |
| REPORT NAME  | MCC Summary     | v07132012104551   |            |                |              |       |          |                |                |                |
| DATE QUERY   | 7/13/2012 10:45 | 5:51AM            |            |                |              |       |          |                |                |                |
| DATE TYPE    | POSTED DATE     |                   |            |                |              |       |          |                |                |                |
| BEGIN DATE   | 7/1/2012        |                   |            |                |              |       |          |                |                |                |
| END DATE     | 7/11/2012       |                   |            |                |              |       |          |                |                |                |
| ACCOUNT CODE | AB123           |                   |            |                |              |       |          |                |                |                |
| CUSTOMER ID  | ALL             |                   |            |                |              |       |          |                |                |                |
| HERARCHY     | ALL             |                   |            |                |              |       |          |                |                |                |
| HERARCHY     | ALL             |                   |            |                |              |       |          |                |                |                |
|              |                 |                   |            |                |              |       |          |                |                |                |
| Account Code | Customer ID     | Merchant Category | MCC Number | Merchant Name  | City         | State | Cost     | Hierarchy<br>1 | Hierarchy<br>2 | Hierarchy<br>3 |
| AB123        | ABC12           | FUEL GROUP        | 5542       | MANAGEMENT INC | FORT LEE     | NJ    | \$85.72  |                |                |                |
| AB123        | ABC12           | FUEL GROUP        | 5542       | STATION INC    | BROOKLYN     | NY    | \$32.15  |                |                |                |
| AB123        | ABC12           | FUEL GROUP        | 5542       | GAS INC        | S PLAINFIELD | NJ    | \$86.41  |                |                |                |
| AB123        | ABC12           | FUEL GROUP        | 5542       | MOBIL          | NEW YORK     | NY    | \$319.91 |                |                |                |
| AB123        | ABC12           | FUEL GROUP        | 5542       | MOBIL          | YONKERS      | NY    | \$91.17  |                |                |                |

### **Merchant Location Activity**

Access: Reporting > ReportQ > Quick Reports > Merchant > Merchant Location Activity

**Description:** High-level view into spend and transaction volume by individual merchant location, including merchant information, and average price per unit (PPU), gallons, and spend per merchant.

**Specifications:** This type of report is for only MasterCard customers.

| Merchant L            | ocation         | n Activity (M  | asterCard)       |             |       |                      |           |          |       |         |           |           |           |
|-----------------------|-----------------|----------------|------------------|-------------|-------|----------------------|-----------|----------|-------|---------|-----------|-----------|-----------|
|                       |                 |                |                  |             |       |                      |           |          |       |         |           |           |           |
|                       |                 |                |                  |             |       |                      |           |          |       |         |           |           |           |
| REPORT NAME           | MERCHANT        | 07232012115403 |                  |             |       |                      |           |          |       |         |           |           |           |
| DATE QUERY PRODUCED   | 7/23/2012 11:54 | :03 AM         |                  |             |       |                      |           |          |       |         |           |           |           |
| DATE TYPE             | POSTED DATE     |                |                  |             |       |                      |           |          |       |         |           |           |           |
| BEGIN DATE            | 7/ 1/2012       |                |                  |             |       |                      |           |          |       |         |           |           |           |
| END DATE              | 7/ 7/2012       |                |                  |             |       |                      |           |          |       |         |           |           |           |
| PRIMARY SORT          | NONE            |                |                  |             |       |                      |           |          |       |         |           |           |           |
| SECONDARY SORT        | NONE            |                |                  |             |       |                      |           |          |       |         |           |           |           |
| ACCOUNT CODE          | AB123           |                |                  |             |       |                      |           |          |       |         |           |           |           |
| CUSTOMER ID           | ALL             |                |                  |             |       |                      |           |          |       |         |           |           |           |
| HIERARCHY DESCRIPTION | ALL             |                |                  |             |       |                      |           |          |       |         |           |           |           |
| HIERARCHY VALUE       | ALL             |                |                  |             |       |                      |           |          |       |         |           |           |           |
|                       |                 |                |                  |             |       |                      |           |          |       |         |           |           |           |
| Account Code          | Customer ID     | Merchant Name  | Merchant Address | City        | State | Chain Decsription    | No Of     | Sales    | Units | Avg PPU | Hierarchy | Hierarchy | Hierarchy |
|                       |                 |                |                  |             |       |                      | Purchases |          |       |         | 1         | 2         | 3         |
| AB123                 | ALL             | MANAGEMENT INC | 5555 BERGEN ST   | LEE         | NJ    | OIL STOP             | 1         | \$85.72  | 26.46 | \$3.240 |           |           |           |
| AB123                 | ALL             | STATION INC    | 5555 DITMAS BLVD | BROOKLYN    | NY    | OIL StOP             | 1         | \$32.15  | 8.50  | \$3.782 |           |           |           |
| AB123                 | ALL             | GAS STOP       | 5555 DURAM ST    | PLAINSFIELD | NJ    | UNBRANDED/UNASSIGNED | 1         | \$86.41  | 25.80 | \$3.349 |           |           |           |
| AB123                 | ALL             | MOBIL          | 5555 11TH ST     | NEW YORK    | NY    | MOBIL                | 2         | \$227.10 | 54.09 | \$4.199 |           |           |           |

### **Product Summary**

**Access:** Reporting > ReportQ > Quick Reports > Cardholder > Product Summary

**Description:** High-level view into spend and transaction volume by product purchased, including quantity purchased, spend per product, and hierarchy. When available, this report will also include discount and rebate net cost. Use this report to monitor spend per product for patterns.

**Specifications:** This type of report is for only MasterCard customers.

| Produced<br>Posted Da               | Ict Summary<br>Monday 7/23/2012 9:03:25 AM<br>the from 7/1/2012 12:00:00 AM | /<br>to 7/7/2012 12:00:00 AM |            | ACCOUNT CODE:<br>CUSTOMER ID:<br>REPORTING OPTIONS<br>PRIMARY SORT:<br>SECONDARY SORT: | ALL<br>ACCOUNT<br>NONE<br>NONE |            |
|-------------------------------------|-----------------------------------------------------------------------------|------------------------------|------------|----------------------------------------------------------------------------------------|--------------------------------|------------|
| Product Description                 | Transactions                                                                | Quantity                     | Gross Cost | Discount F                                                                             | tebate                         | Net Cost   |
| Account Code:                       |                                                                             |                              |            |                                                                                        |                                |            |
| D2 Ls                               | 77                                                                          | 2,417.98                     | \$8,685.46 | \$4.05 \$                                                                              | 0.00                           | \$8,681.41 |
| Diesel #2 Low Sulfur With Lubricity | 1                                                                           | 80.55                        | \$297.95   | \$0.00 \$                                                                              | 0.00                           | \$297.95   |
| Diesel 2 Ulsd (Led)                 | 8                                                                           | 659.58                       | \$2,393.89 | \$0.00 \$                                                                              | 0.00                           | \$2,393.89 |
| Diesel #2 Ultra Low Sulfur          | 21                                                                          | 1,886.69                     | \$6,761.91 | \$37.07 \$                                                                             | 0.00                           | \$6,724.84 |
| Misc Fuel                           | 1                                                                           | 23.64                        | \$72.30    | \$0.00 \$                                                                              | 0.00                           | \$72.30    |
| Fransaction Fee                     | 30                                                                          | 30.00                        | \$30.00    | \$0.00 \$                                                                              | 0.00                           | \$30.00    |
| Jnl Mid-88/89oc                     | 2                                                                           | 35.27                        | \$116.49   | \$0.00 \$                                                                              | 0.00                           | \$116.49   |
| Jnl Pm-90/91oc                      | 2                                                                           | 33.71                        | \$106.48   | \$0.00 \$                                                                              | 0.00                           | \$106.48   |
| Jnl Reg 86/87 Oc                    | 66                                                                          | 1,312.76                     | \$4,103.05 | \$2.95 \$                                                                              | 0.00                           | \$4,100.10 |
| Jnl Sup-92-94oc                     | 2                                                                           | 21.92                        | \$75.51    | \$0.03 \$                                                                              | 0.00                           | \$75.48    |
|                                     | 210                                                                         | C 500 00                     | 800 640 04 | \$44.10 \$                                                                             | 0.00                           | £22 E09 04 |

| Total Cards for Acct Code:       | 010 | 6 500 00 | 600 640 64  |          | ***   | 800 500 04  |
|----------------------------------|-----|----------|-------------|----------|-------|-------------|
| - XY5/5-JA RIGGS TRACTOR COMPANT | 210 | 6,502.05 | \$22,643.04 | 0.000.10 | 30.00 | \$22,008.04 |

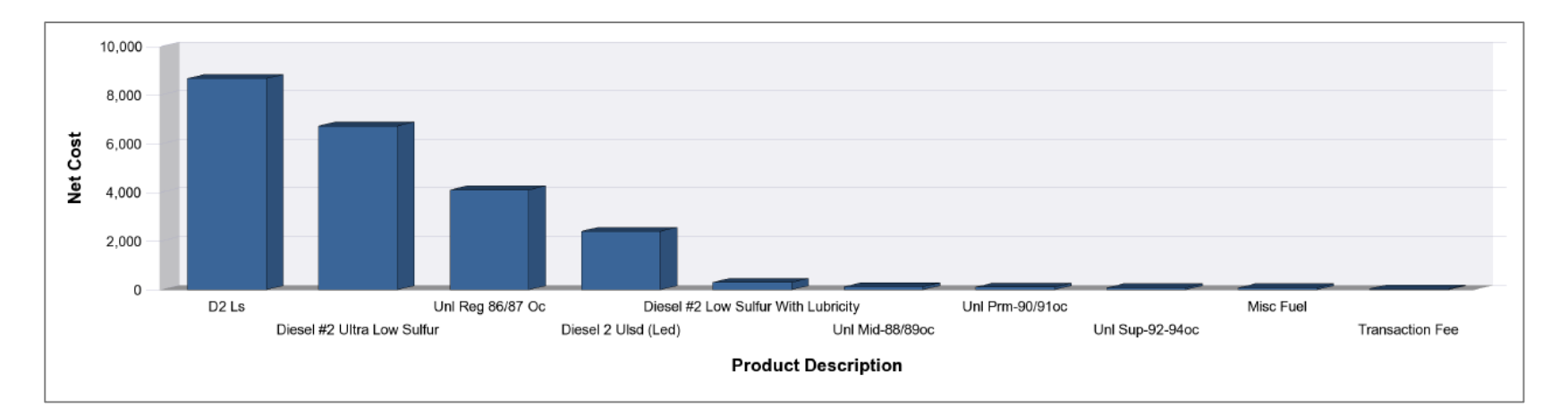

### **Transaction Listing**

Access: Reporting > ReportQ > Quick Reports > Cardholder > Transaction Listing

**Description:** View transaction details captured at the time of purchase, grouped by card number, including card information, merchant information, spend per transaction, and description, price, and quantity of purchased product. Use this report to reconcile accounts or find missing transactions.

**Specifications:** This type of report is for only MasterCard customers.

#### SECTION 1

| Transac        | tion Listin          | g Rep   | oort (Ma    | asterCa     | rd)         |               |           |               |               |          |          |
|----------------|----------------------|---------|-------------|-------------|-------------|---------------|-----------|---------------|---------------|----------|----------|
|                |                      |         |             |             |             |               |           |               |               |          |          |
|                |                      |         |             |             |             |               |           |               |               |          |          |
| REPORT NAME:   | TRANSACTION          |         |             |             |             |               |           |               |               |          |          |
| DATE QUERY     | 4/27/2012 8:37:01 AM |         |             |             |             |               |           |               |               |          |          |
| DATE TYPE:     | Posted Date          |         |             |             |             |               |           |               |               |          |          |
| BEGIN DATE:    | 4/1/2012             |         |             |             |             |               |           |               |               |          |          |
| END DATE:      | 4/25/2012            |         |             |             |             |               |           |               |               |          |          |
| PRIMARY SORT:  |                      |         |             |             |             |               |           |               |               |          |          |
| SECONDARY      |                      |         |             |             |             |               |           |               |               |          |          |
| ACCOUNT CODE:  |                      |         |             |             |             |               |           |               |               |          |          |
| CUSTOMER ID:   | ALL                  |         |             |             |             |               |           |               |               |          |          |
| HIERARCHY      | ALL                  |         |             |             |             |               |           |               |               |          |          |
| HIERARCHY      | ALL                  |         |             |             |             |               |           |               |               |          |          |
| TOTAL RECORDS: | 56                   |         |             |             |             |               |           |               |               |          |          |
|                |                      |         |             |             |             |               |           |               |               |          |          |
| Account Code   | Customer ID          | Invoice | Transaction | Transaction | Transaction | Posted Date   | Reporting | Merchant Name | Merchant City | Merchant | Vehicle  |
|                |                      | Number  | Number      | Date        | Ime         |               | Level     |               |               | State    | Number   |
| 4.0400         | 4.0400               |         | 000044440   | 0.4/00/0040 | 4.40.00 014 | 0.4/0.4/20142 | -         | CUNCO         | ADEDDEEN      | 110      | 11-3-404 |
| AB123          | AB123                |         | 000011112   | 04/02/2012  | 1:48:00 PM  | 04/04/2012    | F         | SUNCO         | ABERDEEN      | MD       | Unit 101 |
| AB123          | AB123                |         | 000011113   | 04/02/2012  | 10:00:00 PM | 04/03/2012    | F         | MOBIL         | BALTIMORE     | MD       | Unit 102 |
| AB123          | AB123                |         | 000011114   | 04/04/2012  | 12:04:00 PM | 04/06/2012    | F         | HES           | NEW YORK      | NY       | Unit 103 |
| AB123          | AB123                |         | 000011115   | 04/10/2012  | 11:04:00 AM | 04/11/2012    | F         | MOBIL         | NEW YORK      | NY       | Unit 104 |

#### SECTION 2

| Card Number     | First Name | Last Name | Employee | Trip   | MCC      | Driver License | Driver License | Vehicle Description | VIN | License Plate | Registration    | Misc 1 | Misc 2 |
|-----------------|------------|-----------|----------|--------|----------|----------------|----------------|---------------------|-----|---------------|-----------------|--------|--------|
|                 |            |           | Number   | Number | Category | Number         | State          |                     |     | Number        | Expiration Date |        |        |
|                 |            |           |          |        |          |                |                |                     |     |               |                 |        |        |
| 55673XXXXXX1234 | Unit 101   | VEHICLE   | 101      |        | 5542     |                |                | Unit 101            |     |               | 0               |        | 920    |
| 55673XXXXXX1235 | Unit 102   | VEHICLE   | 101      |        | 5542     |                |                | Unit 102            |     |               | 0               |        | 920    |
| 55673XXXXXX1236 | Unit 103   | VEHICLE   | 101      |        | 5542     |                |                | Unit 103            |     |               | 0               |        | 920    |
| 55673XXXXXX1237 | Unit 104   | VEHICLE   | 101      |        | 5541     |                |                | Unit 104            |     |               | 0               |        | 920    |

(Continue on next page)

#### SECTION 3

| ID Number | POS First Name | POS Last Name | Odometer | Trailer | Miles  | Cost Per | Product Description | Unit/Gallons | PPU/PPG | Gross    | Discount | Rebate | Net Cost | Reviewed |
|-----------|----------------|---------------|----------|---------|--------|----------|---------------------|--------------|---------|----------|----------|--------|----------|----------|
|           |                |               |          | Number  | Driven | Mile     |                     |              |         | Cost     |          |        |          |          |
|           |                |               |          |         |        |          |                     |              |         |          |          |        |          |          |
| Unit 101  | PIN - GENE     | EMPLOYEE      | 175,081  |         | 0      | 0.00     | Unl Sup-92-94oc     | 18.67        | \$4.269 | \$79.71  | \$0.00   | \$0.00 | \$79.71  | N        |
| Unit 102  | PIN - GENE     | EMPLOYEE      | 175,125  |         | 0      | 0.00     | Unl Sup-92-94oc     | 8.82         | \$4.358 | \$38.44  | \$0.00   | \$0.00 | \$38.44  | N        |
| Unit 103  | PIN - GENE     | EMPLOYEE      | 175,346  |         | 0      | 0.00     | Uni Prm-90/91oc     | 19.05        | \$4.500 | \$85.73  | \$0.00   | \$0.00 | \$85.73  | N        |
| Unit 104  | PIN - GENE     | EMPLOYEE      | 6,547    |         | 0      | 0.00     | Uni Reg 86/87 Oc    | 28.90        | \$4.498 | \$130.00 | \$0.00   | \$0.00 | \$130.00 | N        |

#### SECTION 4

| Taxes | Hierarchy | Hierarchy | Hierarchy | Vehicle | Driver ID | Vendor  | Vendor | PO     | Warranty | Warranty | Repair Order | Total Parts | Total Labor | Total Tax | Misc_Cost |
|-------|-----------|-----------|-----------|---------|-----------|---------|--------|--------|----------|----------|--------------|-------------|-------------|-----------|-----------|
| Paid  | 1         | 2         | 3         | Number  | Number    | Invoice | Number | Number | Report   | Period   | Number       | Cost        | Costs       | Cost      |           |
|       |           |           |           |         |           |         |        |        |          |          |              |             |             |           |           |
|       |           |           |           |         |           |         |        |        |          |          |              |             |             |           |           |
|       |           |           |           |         |           |         |        |        |          |          |              |             |             |           |           |
|       |           |           |           |         |           |         |        |        |          |          |              |             |             |           |           |
|       |           |           |           |         |           |         |        |        |          |          |              |             |             |           |           |